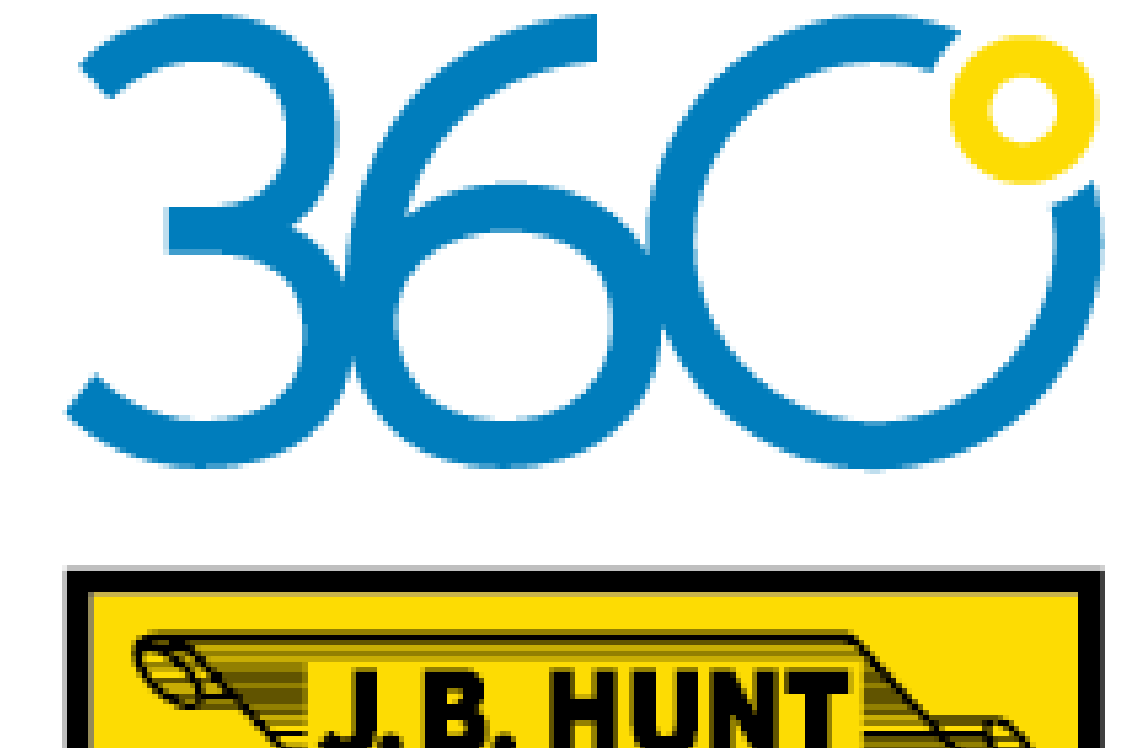

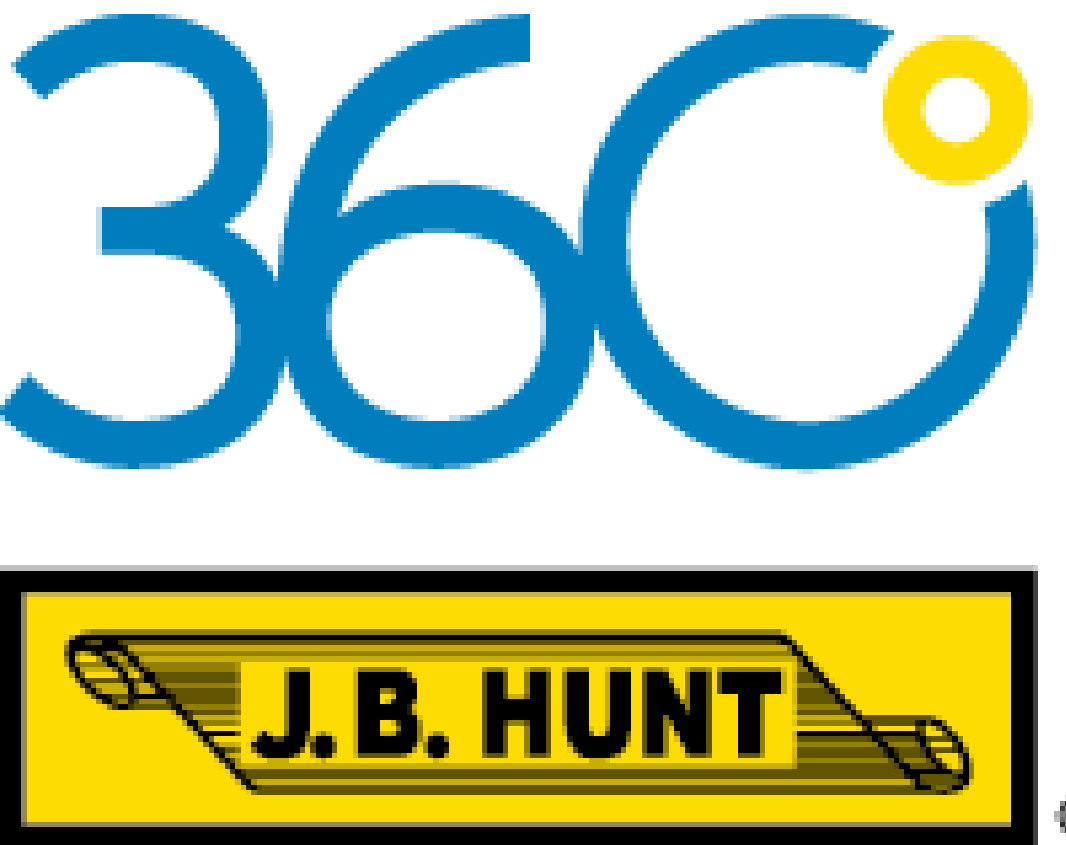

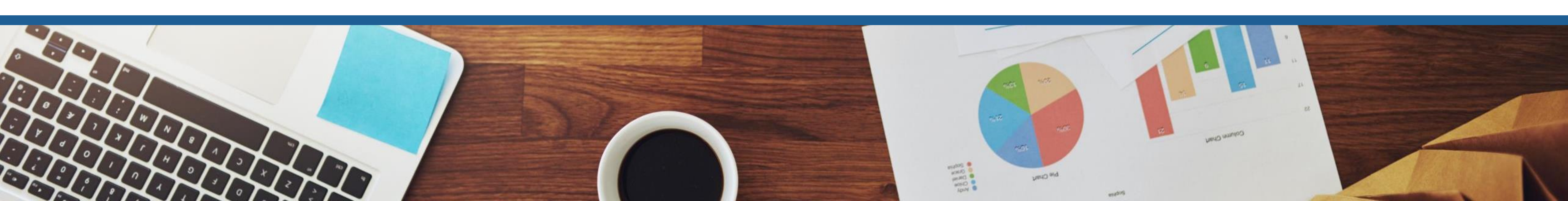

## USER GUIDE

## CUSTOMER SUPPORT

#### **Existing Customer Questions and Support**

Email or call your J.B. Hunt Customer Service Representative

#### System Security Questions and Support

360ShipperSupport@jbhunt.com • (866) 516-7305

#### After Hours Technical Support (After 5:00 PM CST) ServiceDesk@jbhunt.com • (479) 820-8464

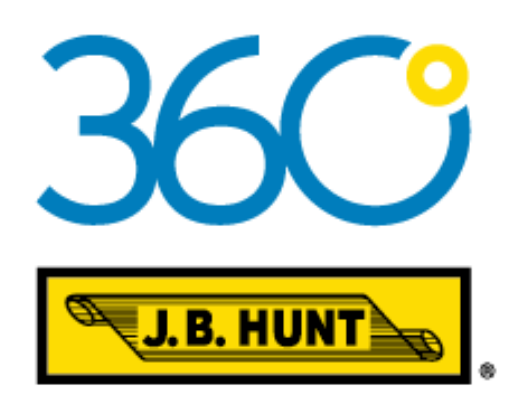

## TABLE OF

# CONTENTS

| <b>Customer Support Contacts</b> | 2  |
|----------------------------------|----|
| Getting Started                  | 4  |
| Get A Quote                      | 11 |
| Create A Shipment                | 15 |
| Track and Manage Shipments       | 24 |
| Create Notifications             | 32 |
| Item Management                  | 35 |
| Location Management              | 38 |
| Invoice Management               | 41 |
| Create A Report                  | 49 |
| Service Ratings                  | 57 |

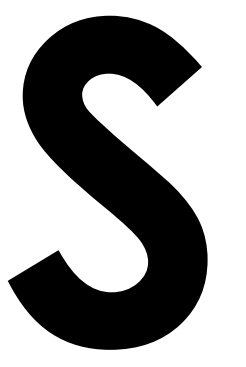

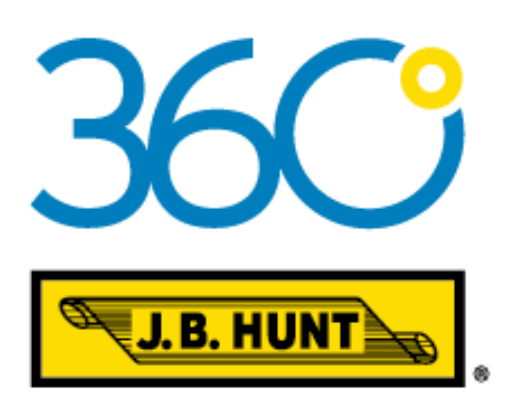

# GETTING STARTED

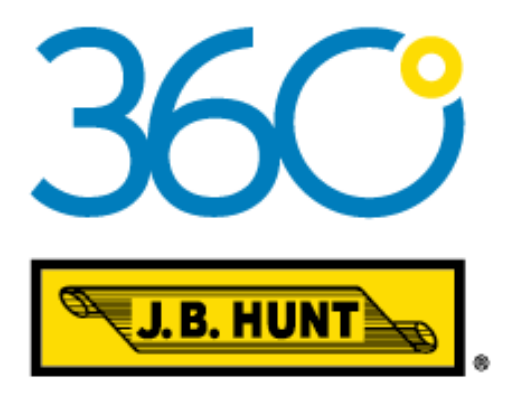

### Creating an Account

#### **New Users**

Welcome! To create your account:

- 1. Visit <u>www.jbhunt.com</u>.
- Hover over Shippers at the top right, then select J.B.
   Hunt 360 Shipper from the Shipper Resource submenu.
- 3. Select **Sign Up** from the J.B. Hunt 360 Shipper home screen.
- 4. Complete the sign up form.

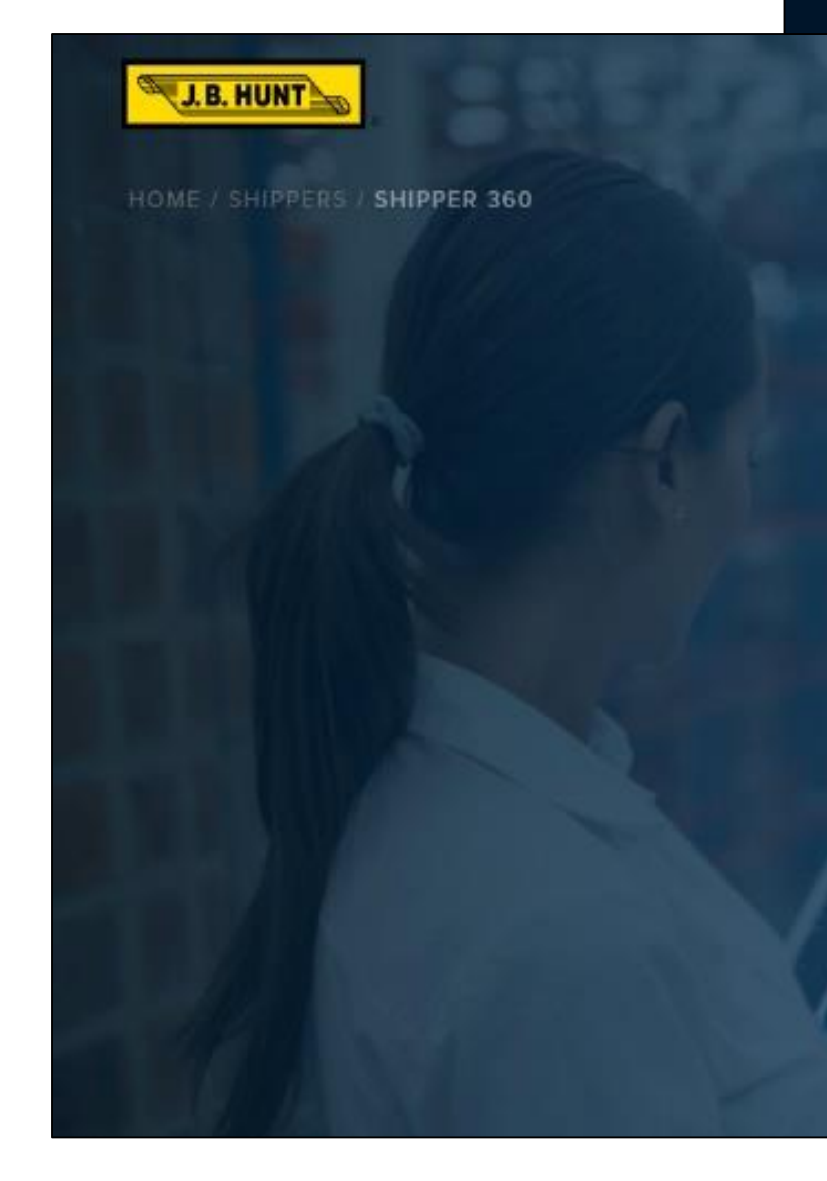

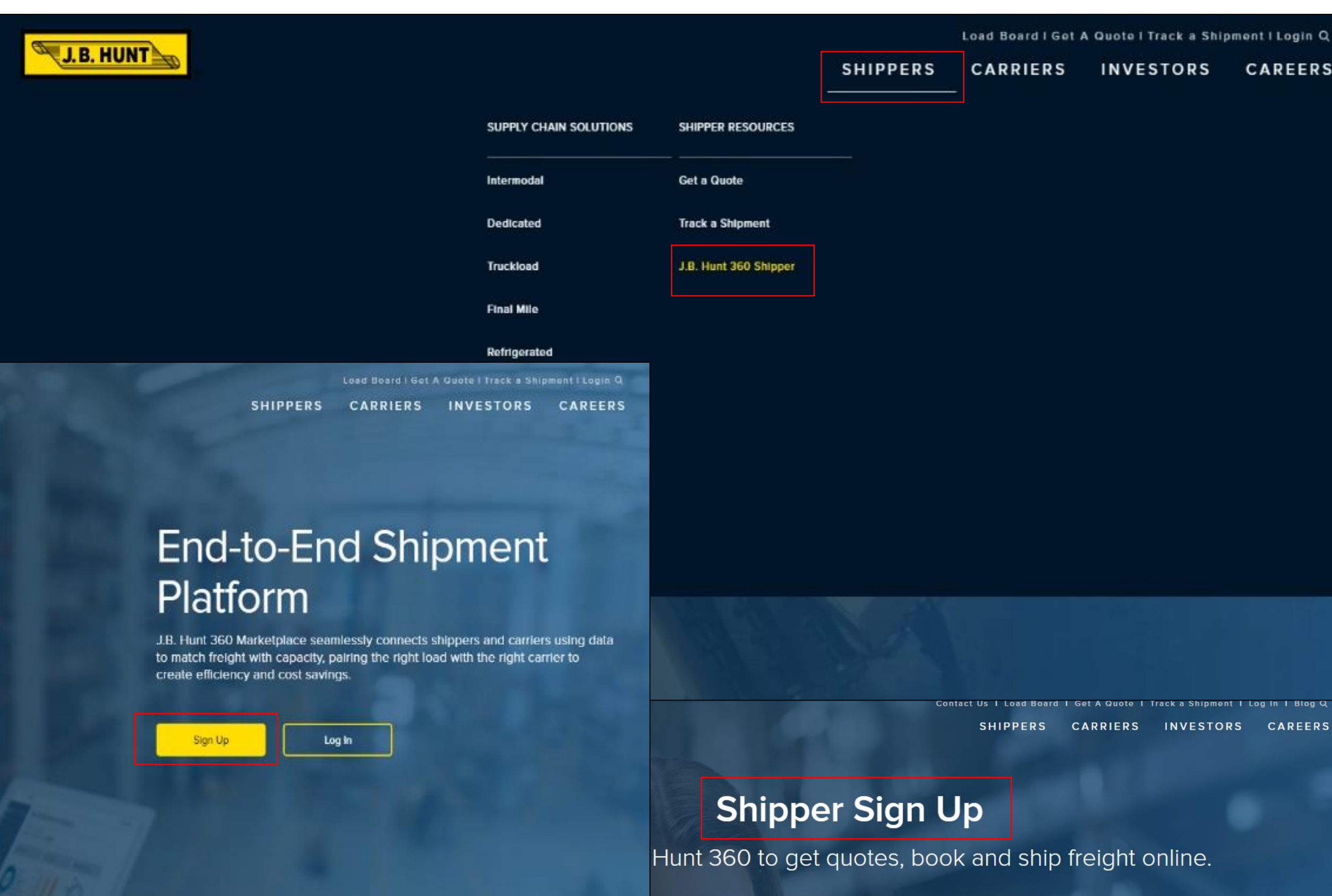

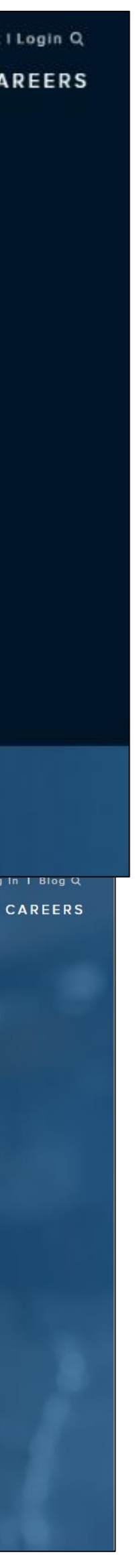

#### Welcome Email

Once your account is set up, you will receive a user ID and temporary password via email.

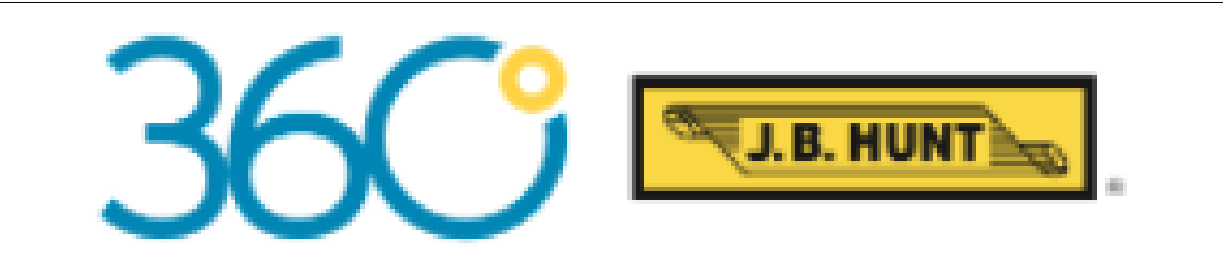

#### **First Name**

Welcome to J.B. Hunt 360. You now have access to your J.B. Hunt 360 account.

User ID: %%User ID%% Temporary Password: %%Password%%

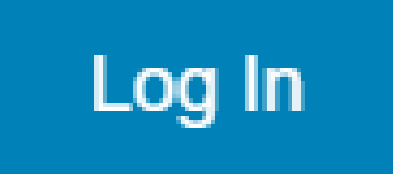

View or download the J.B. Hunt 360 User Guide for shippers.

Questions? Contact us at 360ShipperSupport@jbhunt.com or 1-866-516-7305.

Phone support available 7:30 a.m. - 4:30 p.m. CT Monday - Friday

### Logging In

#### **Current Users**

Select Log In at the top right corner of www.jbhunt.com and sign in with your user name and password.

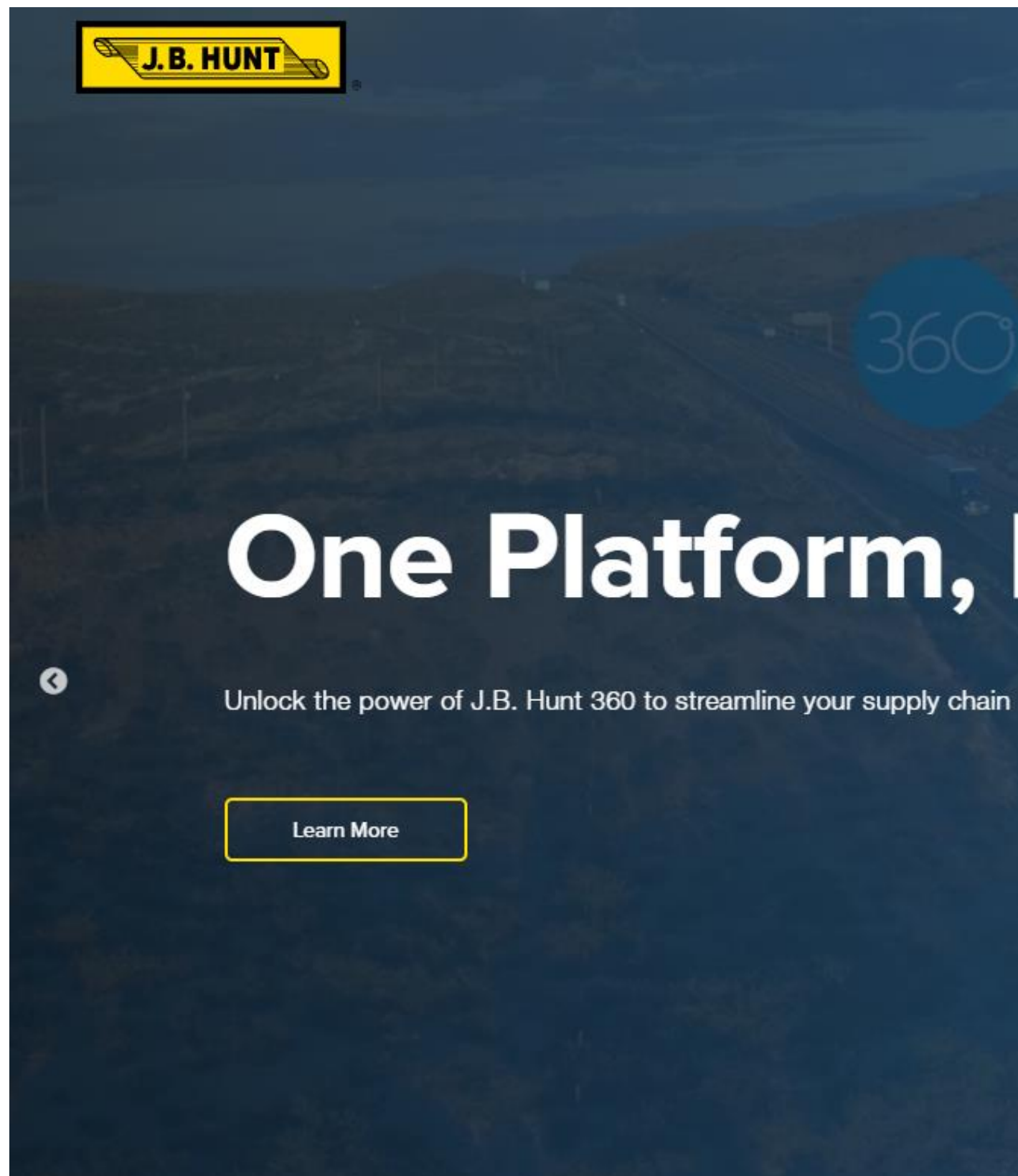

Contact Us | Load Board | Get A Quote | Track a Shipment | Log In Blog Q CARRIERS INVESTORS CAREERS SHIPPERS

#### **One Platform, Every Shipment**

۲

## Creating a Profile

Click on your initials in the upper-right corner, then select **Profile** and complete the fields.

To add a photo or company logo, click on the square underneath **My Profile** and select an image from your computer.

You can also edit your name, phone and email at any time by clicking directly on the items you want to change.

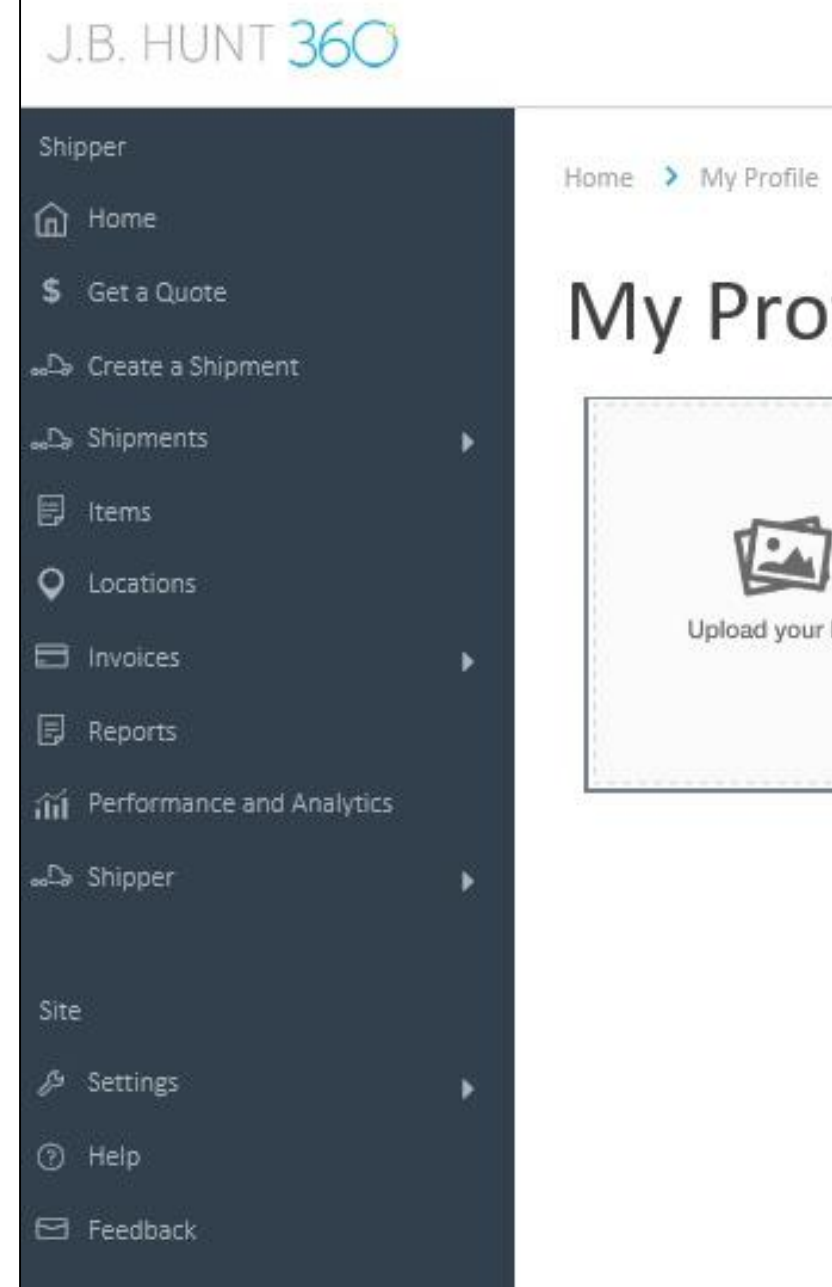

|         |                                                     | Customer Ship ID | Track by Ship ID | Track | JT Welcome,<br>JBHdab |
|---------|-----------------------------------------------------|------------------|------------------|-------|-----------------------|
| e       |                                                     |                  |                  |       | Sign Out              |
| ofile   |                                                     |                  |                  |       |                       |
|         | First Name                                          | Last Name        |                  |       |                       |
| _       | JBHdabe                                             | Test             |                  |       |                       |
| 1       | Email                                               |                  |                  |       |                       |
| ır logo | JBHDABE4@GMAIL.COM                                  |                  |                  |       |                       |
|         | Phone Number                                        | Phone Extension  |                  |       |                       |
|         | (630) 365-5277                                      |                  |                  |       |                       |
|         | Change My Password                                  |                  |                  |       |                       |
|         | Language                                            |                  |                  |       |                       |
|         | English                                             |                  | *                |       |                       |
|         | * Site content may not show in selected Save Cancel | language.        |                  |       |                       |

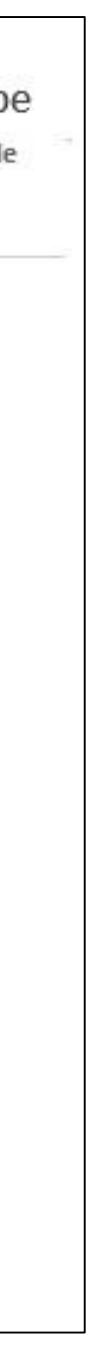

#### Home Page Dashboard

The **Home** page features a dashboard with operational status data, on-time service information and industry rate data. If your level of access includes financial data, you'll also see spend data. Filter data view by date or location at the top, then select **Apply** at the top left to save your filters.

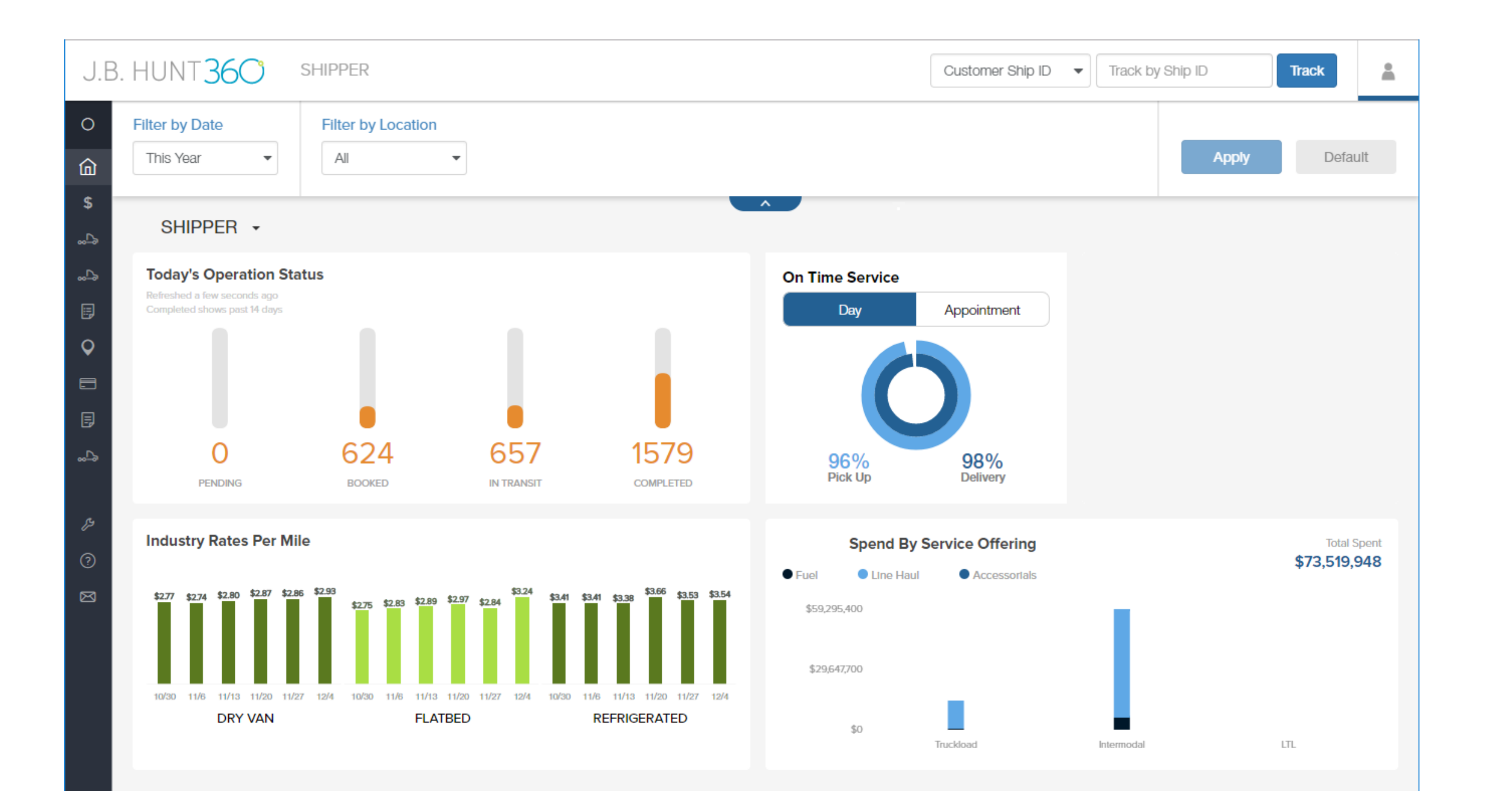

### Menu/Navigation

The left menu includes icons for all functions and expands when you hover over it (Figures 1 and 2).

To "pin" the menu bar open so that it stays in expanded mode, click on the circle at the top of the bar next to **Navigation**. (Figure 3)

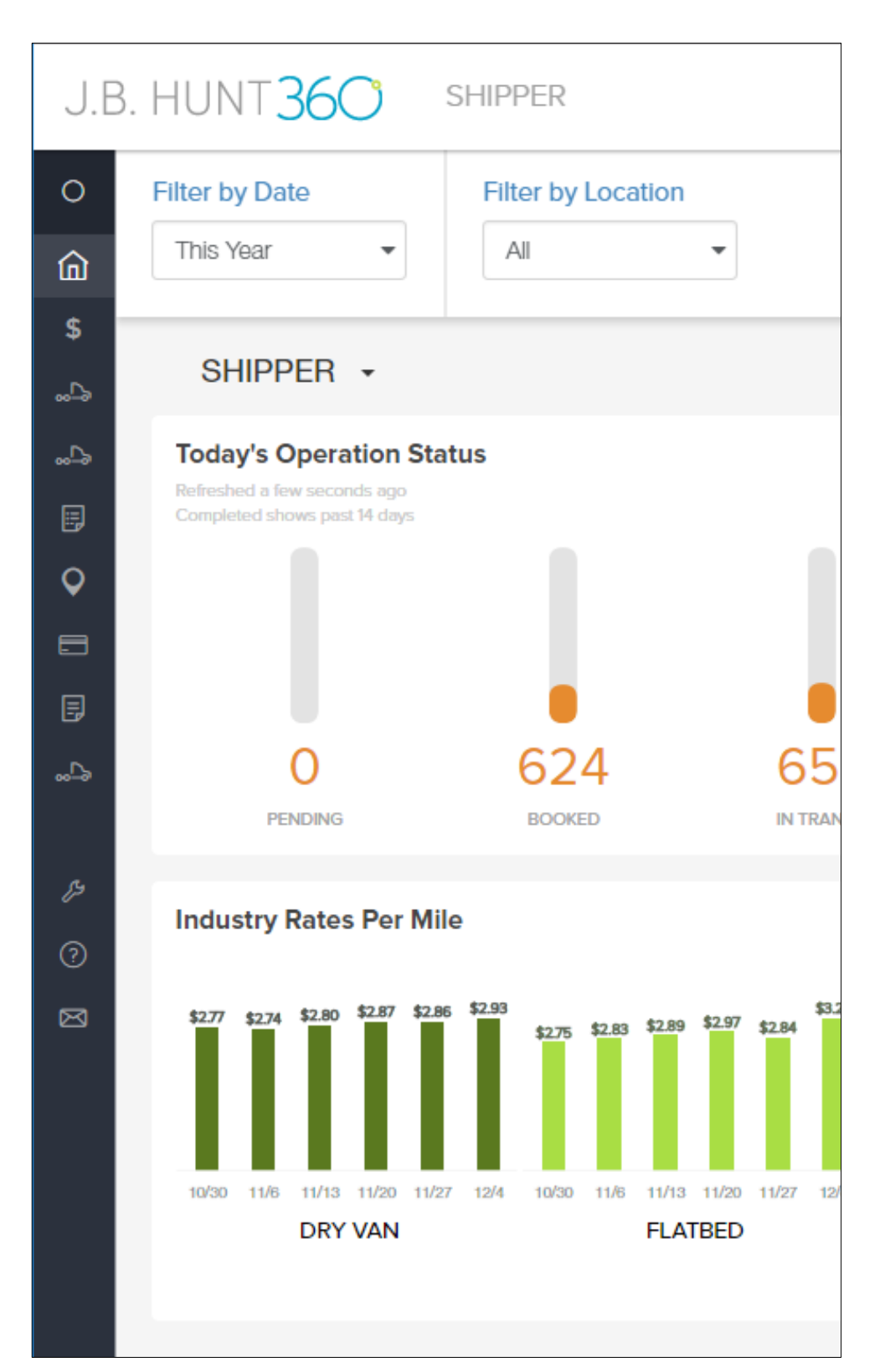

Menu bar, not expanded

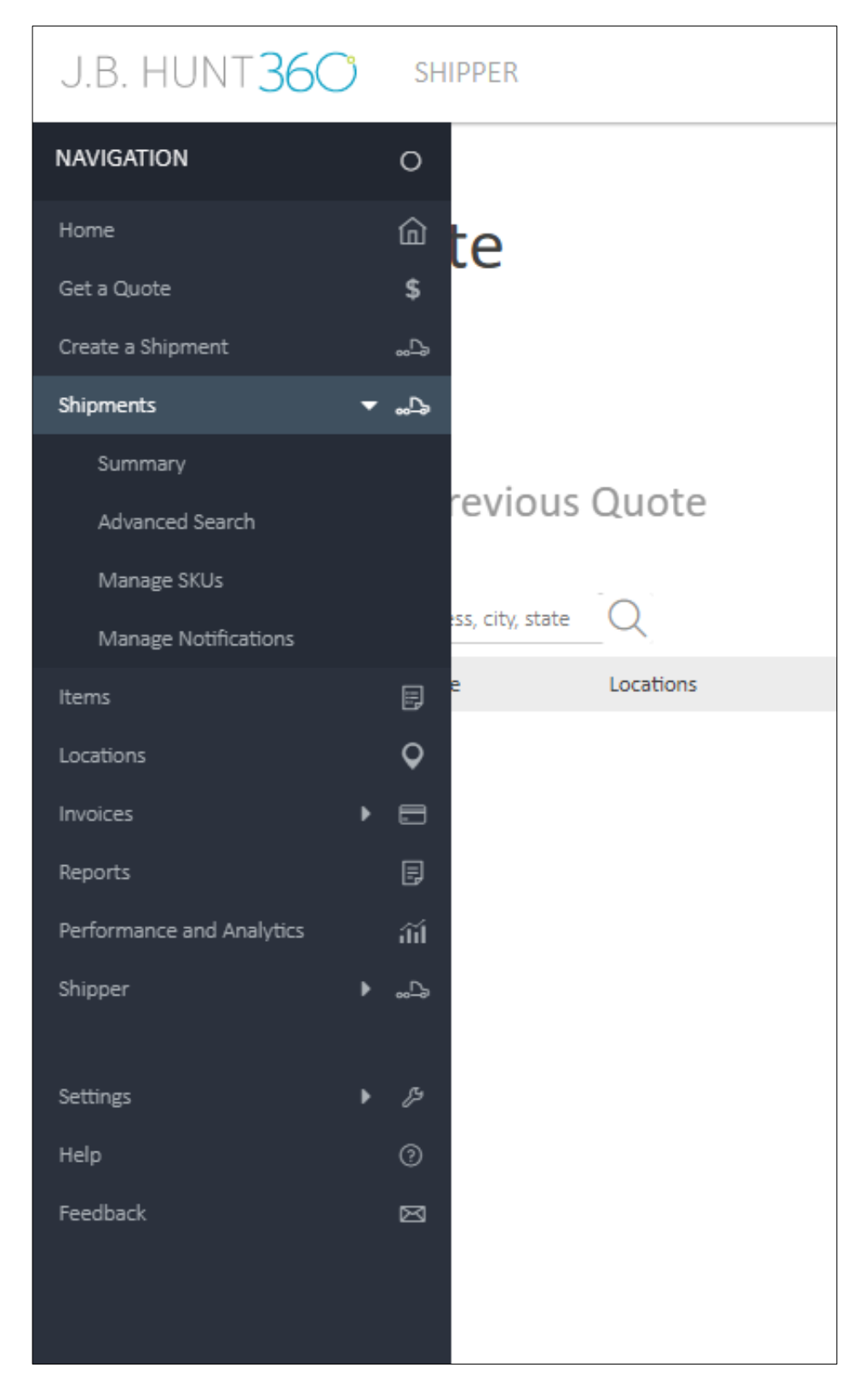

Menu bar, expanded

| J.B. HUNT <b>36</b> C     | ) SHI    | PPER                                       |
|---------------------------|----------|--------------------------------------------|
| NAVIGATION                | •        | Home 🗲 Get a Quote                         |
| Home                      | ⑥        | Get a Quote                                |
| Get a Quote               | \$       |                                            |
| Create a Shipment         | <u>"</u> | Create New                                 |
| Shipments                 | ▼ "ኴ     |                                            |
| Summary                   |          | or                                         |
| Advanced Search           |          | Create from a Previou                      |
| Manage SKUs               |          |                                            |
| Manage Notifications      |          | Search by Quote Name, address, city, state |
| Items                     | E        | Quote Name                                 |
| Locations                 | Q        | No previous shipments found                |
| Invoices                  | • 🗖      |                                            |
| Reports                   | Ð        |                                            |
| Performance and Analytics | aii      |                                            |
| Shipper                   | ₽♦       |                                            |
|                           |          |                                            |
| Settings                  | • &      |                                            |
| Help                      | 0        |                                            |
| Feedback                  |          |                                            |
|                           |          |                                            |
|                           |          |                                            |
|                           |          |                                            |
|                           |          |                                            |

Menu bar, pinned to expanded mode

## GET A QUOTE

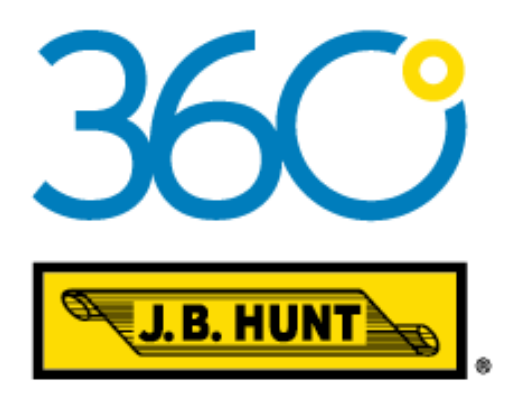

#### Overview

The Get a Quote feature provides a quick and simple way to find rates for your shipments.

- 1. To begin, select **Get a Quote** in the left-hand menu.
- 2. Click Create New to begin a new quote.
- 3. Choose **Get Rate** to create from a recent or favorite quote.

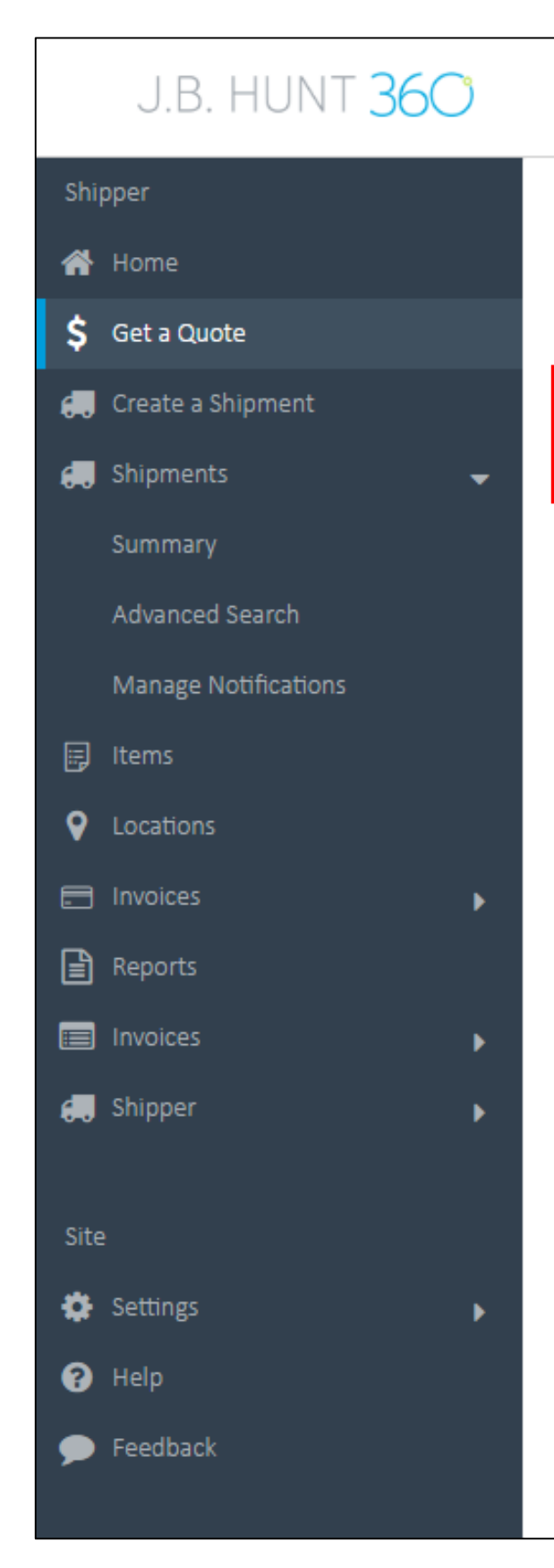

|      |                                         |           |                                                                  | Customer Ship ID                                                | Track by Ship ID | Track |
|------|-----------------------------------------|-----------|------------------------------------------------------------------|-----------------------------------------------------------------|------------------|-------|
| Home | > Get a Quote                           |           |                                                                  |                                                                 |                  |       |
| Ge   | t a Quote                               |           |                                                                  |                                                                 |                  |       |
|      | Create New                              |           |                                                                  |                                                                 |                  |       |
| Cre  | ate from a Previou                      | s Quote   |                                                                  |                                                                 |                  |       |
| Sear | rch by Quote Name, address, city, state |           |                                                                  |                                                                 | Sort By          | •     |
|      | Quote Name                              | Locations | First Pick-Up                                                    | Final Delivery                                                  |                  |       |
| ()   | Recent                                  | 2         | CYPRESS MEDICAL<br>20951 WALTER STRAWN DRIVE<br>ELWOOD IL, 60421 | MCKESSON MEDICAL SU<br>1005 SATELLITE BLVD<br>SUWANEE GA, 30024 | Get Rate         | -     |
| ()   | Recent                                  | 2         | CYPRESS MEDICAL<br>20951 WALTER STRAWN DRIVE<br>ELWOOD IL, 60421 | CHARLOTTE- MCKESSON<br>885 PARAGON WAY<br>ROCK HILL SC, 29730   | Get Rate         | -     |
| ()   | Recent                                  | 2         | CYPRESS MEDICAL<br>20951 WALTER STRAWN DRIVE<br>ELWOOD IL, 60421 | <b>PSS RDC</b><br>1930 WEST MALVERN AVE<br>FULLERTON CA, 92833  | Get Rate         | •     |
| ۲    | test                                    | 2         | CYPRESS MEDICAL<br>20951 WALTER STRAWN DRIVE<br>ELWOOD IL, 60421 | PSS RDC<br>1930 WEST MALVERN AVE<br>FULLERTON CA, 92833         | Get Rate         | •     |

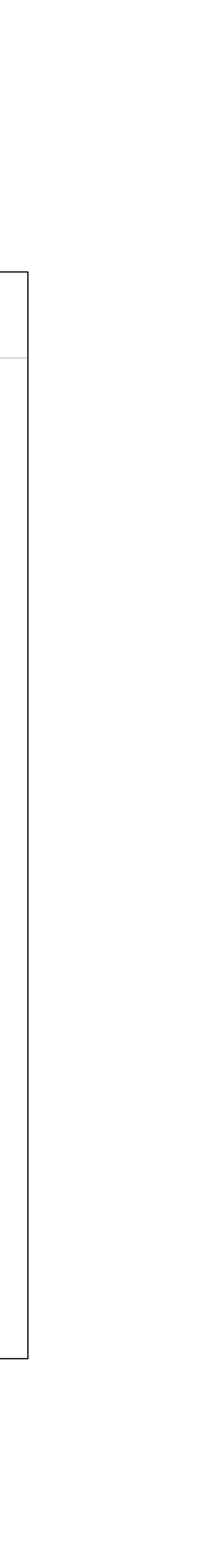

### Order Details

The **Details** section of Get a Quote requires **Origin**, **Destination** and, if less than truckload, **Commodity Information**.

Users can also select accessorial needs for LTL shipments.

For multi-stop loads, click Add Another Location below the Destination section.

Once details have been entered, click **Continue**.

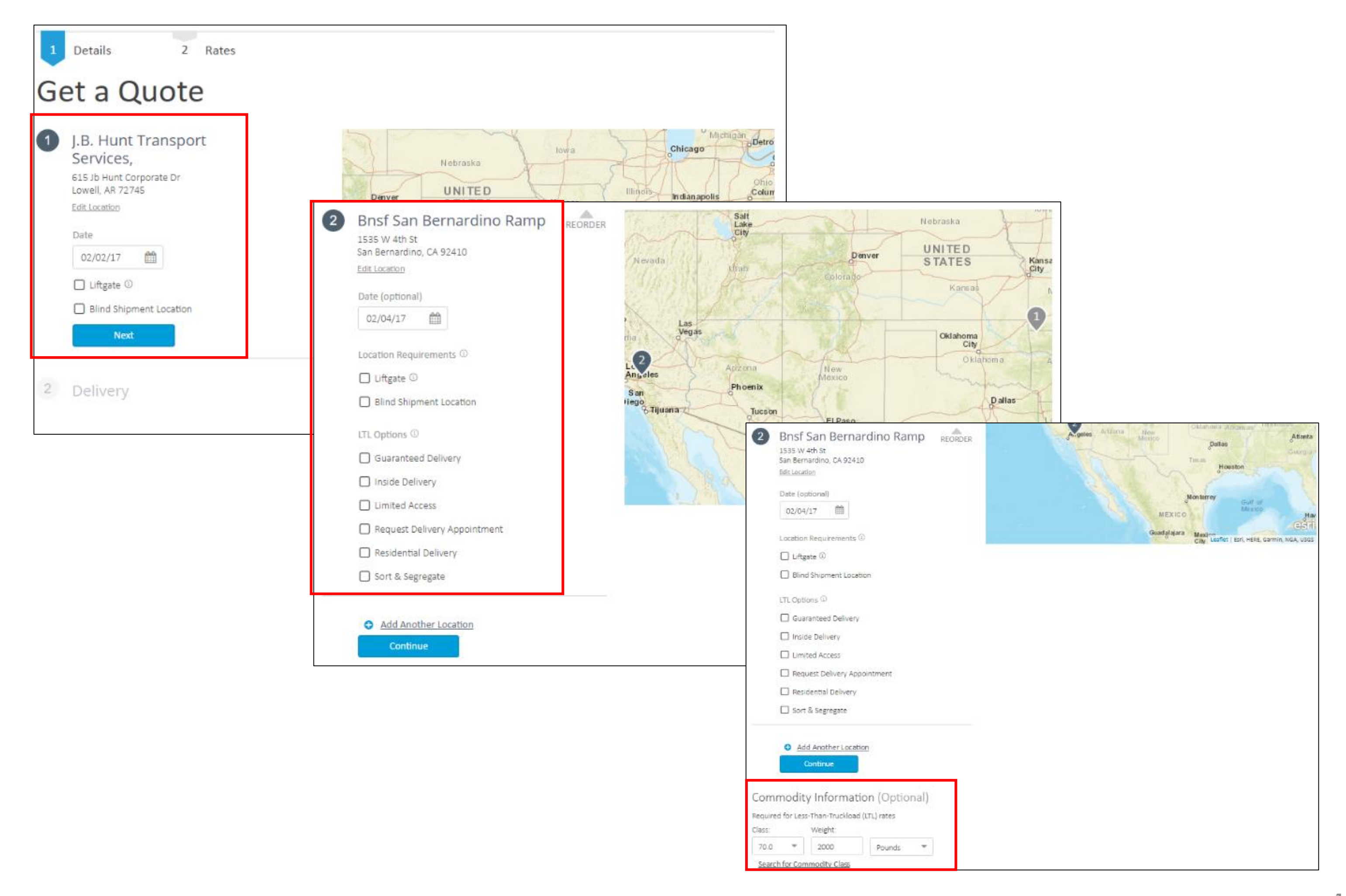

#### **View Rates**

Once the user has selected **Continue** on the Details screen, rates will appear below pickup and delivery information.

To choose a carrier and select the quoted rate, click **Book**.

To save quote for 24 hours, click the arrow on the **Book** button and select **Save this price for** later.

Add to Favorite Quotes by clicking the 🖤 icon.

To show **flexible date** range options, click the **F** check box above the Carrier column.

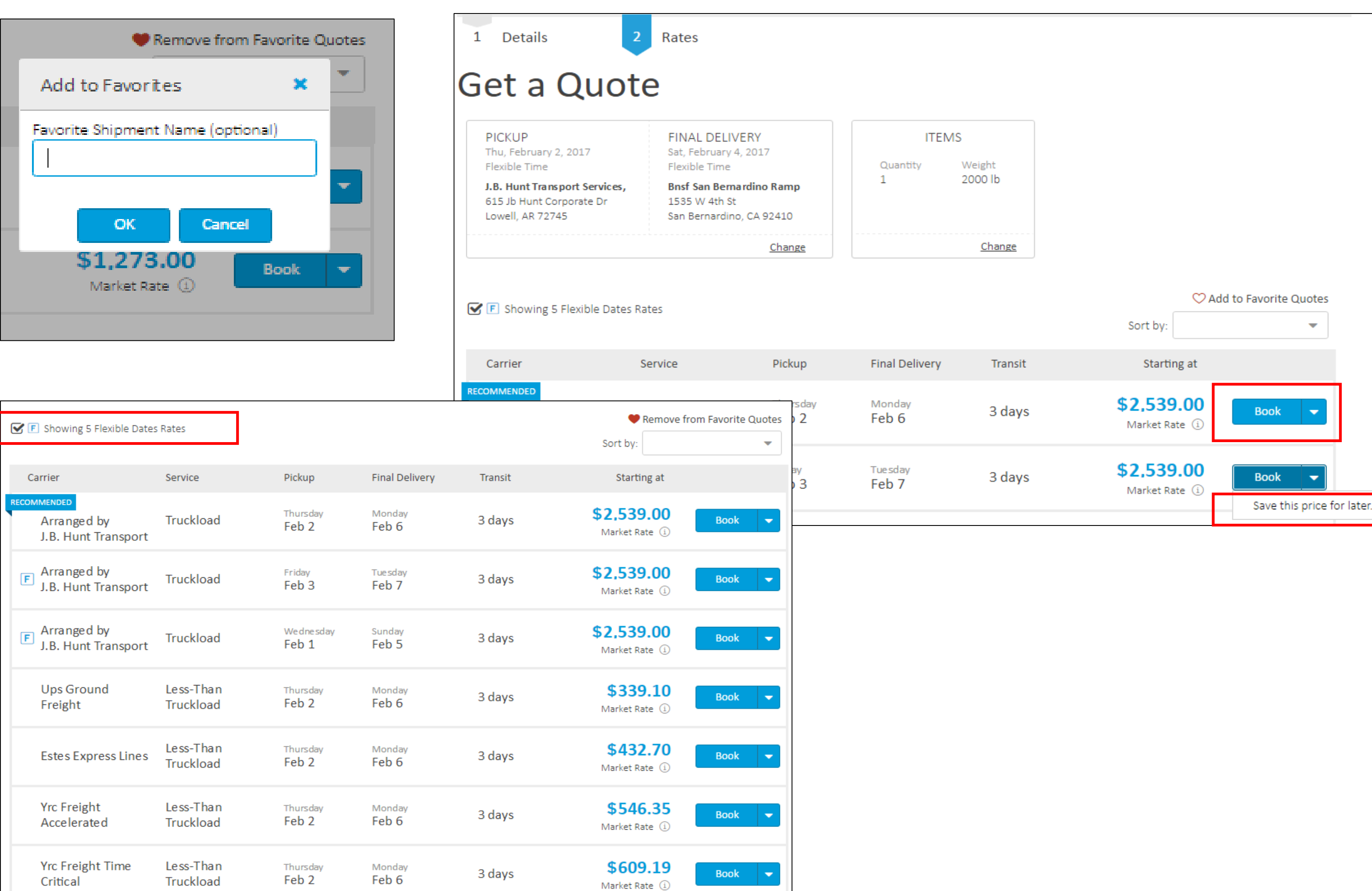

| F Showing 5 Flexible Dates                        | Rates                  |
|---------------------------------------------------|------------------------|
| Carrier                                           | Service                |
| RECOMMENDED<br>Arranged by<br>J.B. Hunt Transport | Truckload              |
| F Arranged by<br>J.B. Hunt Transport              | Truckload              |
| F Arranged by<br>J.B. Hunt Transport              | Truckload              |
| Ups Ground<br>Freight                             | Less-Than<br>Truckload |
| Estes Express Lines                               | Less-Than<br>Truckload |
| Yrc Freight<br>Accelerated                        | Less-Than<br>Truckload |
| Yrc Freight Time<br>Critical                      | Less-Than<br>Truckload |

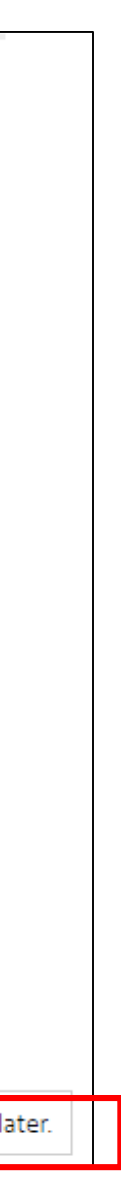

# CREATE A SHIPMENT

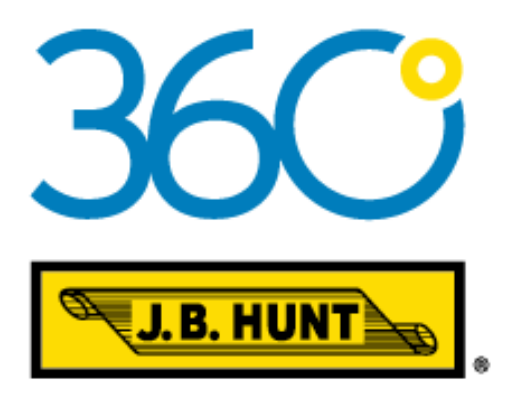

#### Overview

Create a Shipment allows users to provide all shipment details.

With this functionality, users can add items to the shipment, enter multiple locations, save the quote for up to 24 hours and much more.

To begin, simply click **Create a Shipment** in the left-hand column. Next, select/enter the following details:

- Mode (Truckload, LTL, Flatbed, Refrigerated)
- Origin
- Destination
- •Location requirements (if necessary)
- •LTL options (if necessary)

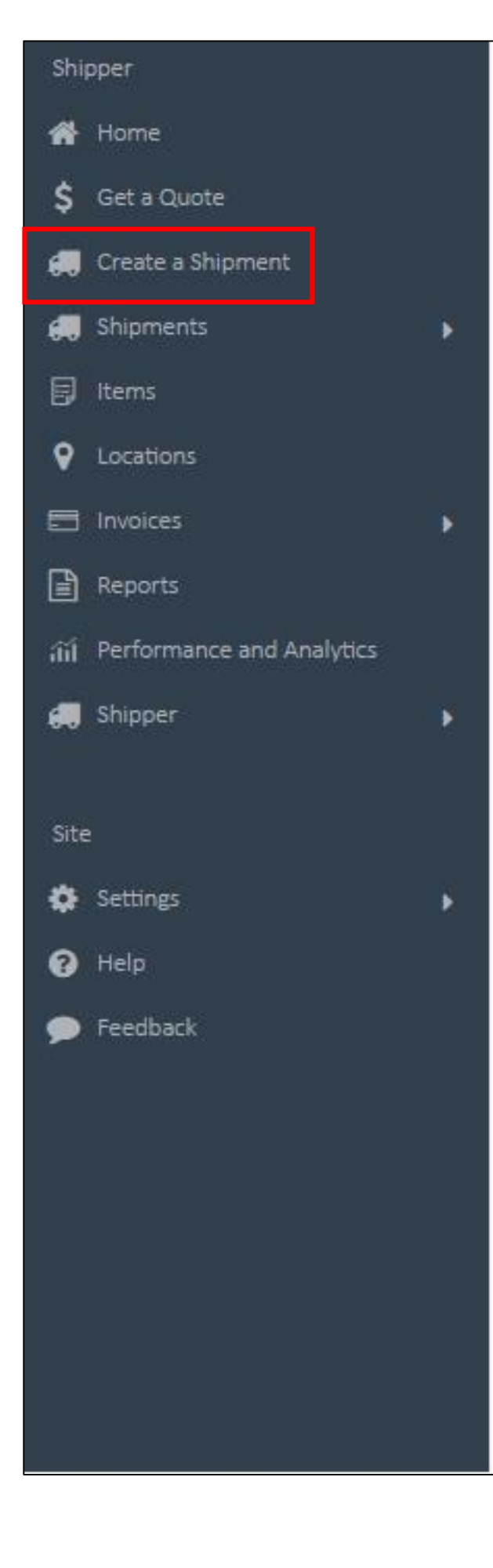

| O Truckload<br>Full truckload and intermodal O LTL<br>Less than truckload                                                                                       | O Flatbed<br>Transporting large objects such as heavy<br>machinery or materials | Refrigerated<br>ransporting perishables with a standalone<br>self-powered) cooling system |
|----------------------------------------------------------------------------------------------------|---------------------------------------------------------------------------------|-------------------------------------------------------------------------------------------|
| Sams Wholesale Club Corp<br>Traf<br>702 Southwest 8th Street<br>Bentonville, AR 72716<br>Edit Location<br>Appointment<br>Wed, February 1, 2017<br>Elevible Time | R                                                                               |                                                                                           |
| 2 Bnsf San Bernardino Ramp REORDER<br>1535 W 4th St<br>San Bernardino, CA 92410<br>Edit Location<br>Date (optional) Appointment Number (optional)               | Nevada Utah Colorado                                                            | Nebraska<br>UNITED<br>STATES<br>Kansas                                                    |
| 02/04/17  Appointment Time  Flexible                                                                                                    | Las<br>Vegas<br>Arizona New                                                     | Oklahoma<br>City<br>O klahom a                                                            |
| O Between Times                                                                                                    | San<br>liego<br>Tijuana<br>Tucson                                               | Daltas                                                                                    |
| Guaranteed Delivery                                                                                                    | Hermosillo                                                                      | Austin<br>San<br>Antonio                                                                  |

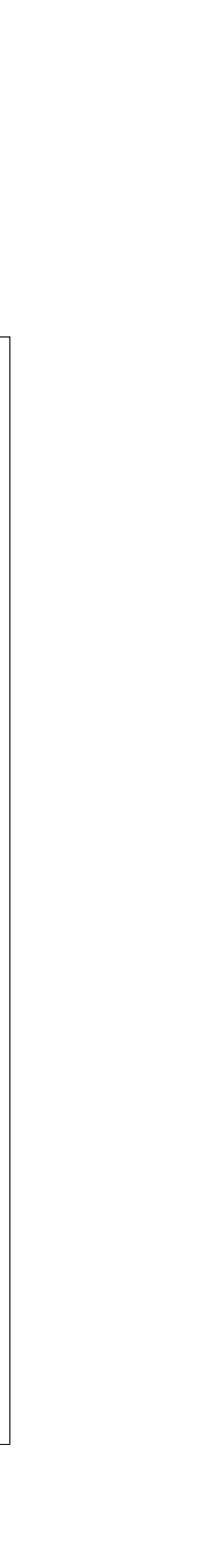

## Adding Items To LTL Shipments

After selecting LTL and entering location information, you will need to add new or previously used Items.

Items can be added from a list. To create a new item

- 1. Choose Add New Item.
- 2. Enter details for the item.
- 3. If you're unsure of the NMFC number, use the search function to classify your commodity.
- 4. Once complete, select Add Item at the bottom of the page.
- 5. After all items have been added, click **Continue**.
- 6. Select **Add Item** once details are complete.

| ltem ID / SKU    |                    |                |
|------------------|--------------------|----------------|
|                  | C Auto-g           | enerate the ID |
| Description      |                    |                |
|                  |                    |                |
|                  |                    |                |
|                  |                    |                |
| Item Category (C | ptional)           |                |
| Add or choo      | se a category      |                |
| NMFC #           | Freight Cl         | ass            |
| ######           | Select             | ~              |
| Search for NMF(  | <u>) number</u>    |                |
| Value grea       | ter than \$100,000 |                |
| Extreme L        | ength ①            |                |
| Hazardous        | Material ①         |                |
| Stackable        |                    |                |
| Total Weight     |                    |                |
| 0                | Pounds 👻           |                |
| Quantity         |                    |                |
| 0                | Bags 💌             |                |
| Purchase Order I | Numbers            |                |
| PO #, PO #, I    | PO #               |                |
|                  |                    |                |

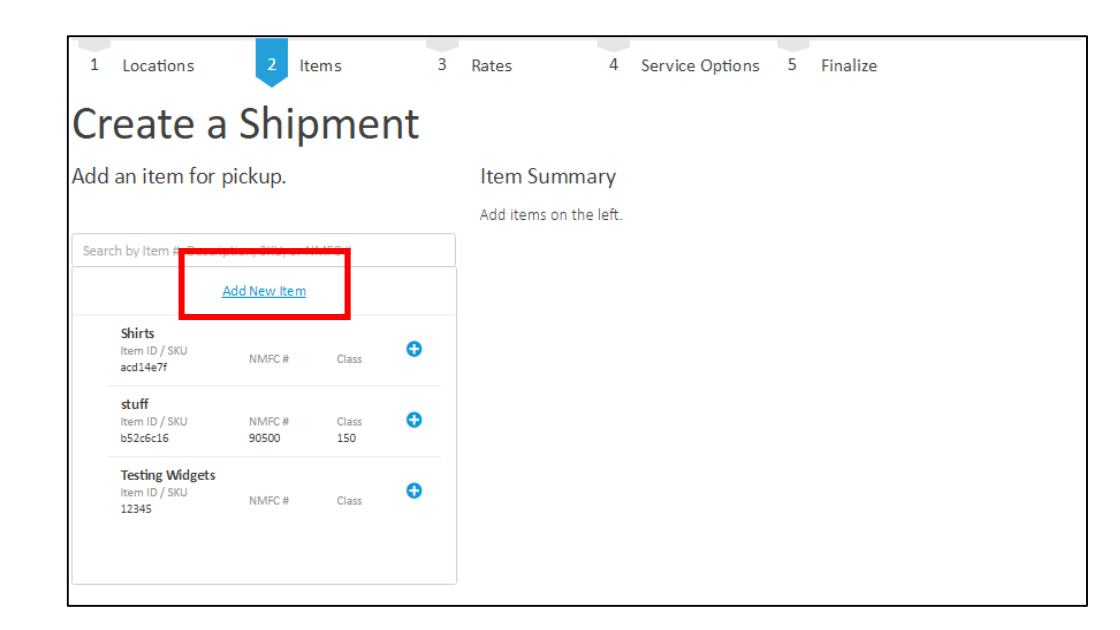

| ľ | Add an Item |                                                                           |           |
|---|-------------|---------------------------------------------------------------------------|-----------|
| ľ | 41820       | Paper and Cellulose Film combined                                         | Details 🔻 |
|   | 49250       | Paper and Cellulose Film, laminated and waxed                             | Details 🔻 |
|   | 1100        | Paper(s) - Abrasive, other than belts                                     | Details 👻 |
| l | 150620      | Paper(s) - Absorbent base, for impregnation and making laminated plastics | Details 🔻 |
| l | 150650      | Paper(s) - Autographic register                                           | Details 🔻 |
| l | 153915      | Paper(s) - Bird cage                                                      | Details 🔻 |
| l | 150670      | Paper(s) - Blotting                                                       | Details 🔻 |
|   | 150690      | Paper(s) - Blueprint                                                      | Details 👻 |
|   | 150890      | Paper(s) - Box cover or lining, printed                                   | Details 🔻 |
|   |             |                                                                           |           |

| Item ID / SKU  Description  Item Category (Optional)  Add or choose a category  NMFC #  #######  Search for NMFC number  Value greater than \$100,0  Extreme Length ③ Hazardous Material ④ | Preight Sel   | to gen  | herate the  | : 10        |     |
|----------------------------------------------------------------------------------------------------|---------------|---------|-------------|-------------|-----|
| Description  Description  Item Category (Optional)  Add or choose a category  MMFC #  #######  Search for NMFC number  Value greater than \$100,0  Extreme Length ③  Hazardous Material ③  | Freigh        | to ger  | nerate the  | <u>: ID</u> |     |
| Description  Item Category (Optional)  Add or choose a category  NMFC #  #######  Search for NMFC number  Value greater than \$100,0  Extreme Length ③  Hazardous Material ③               | Freigh        |         |             |             |     |
| Item Category (Optional) Add or choose a category MMFC # ####### Search for NMFC number Value greater than \$100,0 Extreme Length ③ Hazardous Material ④                                   | Freigh        |         |             |             |     |
| Item Category (Optional) Add or choose a category MMFC # ####### Search for NMFC number Value greater than \$100,0 Extreme Length ® Hazardous Material ®                                   | Freigh        |         |             |             |     |
| Item Category (Optional) Add or choose a category NMFC # ###### Search for NMFC number Value greater than \$100,0 Extreme Length © Hazardous Material ©                                    | Freigh        |         |             |             |     |
| Item Category (Optional) Add or choose a category NMFC # ####### Search for NMFC number Value greater than \$100,0 Extreme Length ® Hazardous Material ®                                   | Freigh        |         |             |             |     |
| Add or choose a category  NMFC #  ######  Search for NMFC number  Value greater than \$100,0  Extreme Length  Hazardous Material                                                           | Freigh<br>Sel |         |             |             |     |
| NMFC #  ######  Search for NMFC number  Value greater than \$100,0  Extreme Length  Hazardous Material                                                                                     | Freigt<br>Sel |         |             |             |     |
| ######<br>Search for NMFE number<br>Value greater than \$100,0<br>Extreme Length ©<br>Hazardous Material ©                                                                                 | Sel           | ht Clas | 5           |             |     |
| Search for NMFC number<br>Value greater than \$100,0<br>Extreme Length ©<br>Hazardous Material ©                                                                                           |               | lect    |             | -           | 1   |
| Search for NMFE number<br>Value greater than \$100,0<br>Extreme Length ©<br>Hazardous Material ©                                                                                           |               |         |             |             | 1   |
| Value greater than \$100,0 Extreme Length  Hazardous Material                                                                                                    |               |         |             |             |     |
| Extreme Length      Extreme Length                                                                                                    | 00            |         |             |             |     |
| Hazardous Material <sup>(1)</sup>                                                                                                    |               |         |             |             |     |
| _                                                                                                    |               |         |             |             |     |
| Stackable                                                                                                    |               |         |             |             |     |
| Total Weight                                                                                                    | _             |         |             |             |     |
| 0 Pounds *                                                                                                    | •             |         |             |             |     |
| Quantity                                                                                                    | _             |         |             |             |     |
| 0 Bags *                                                                                                    | •             |         |             |             |     |
| Purchase Order Numbers                                                                                                    |               |         |             |             |     |
| PO #, PO #, PO #                                                                                                    |               |         |             |             |     |
|                                                                                                    |               |         |             |             |     |
| Additional Options                                                                                                    | ;             |         |             |             |     |
| Packages (optional)                                                                                                    |               | Use p   | ackages t   | o group     | ind |
|                                                                                                    |               | quant   | tity items. |             |     |
| Dimensions per pallet (optional)                                                                                                    |               |         |             |             |     |
| Length Width Hei                                                                                                    | ght           | _       | _           |             |     |
|                                                                                                    |               |         |             |             |     |
| Volume (optional)                                                                                                    |               |         |             |             |     |
|                                                                                                    |               |         |             |             |     |
|                                                                                                    |               |         |             |             |     |
| Add Item                                                                                                    |               |         |             |             |     |

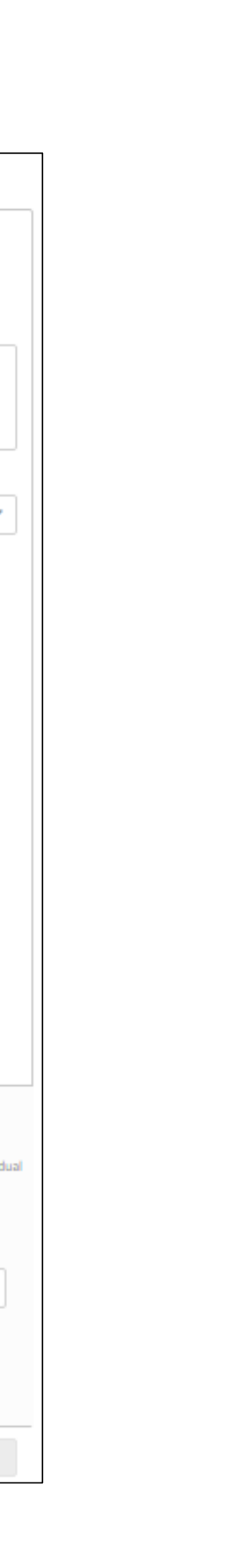

## Adding To Non-LTL Shipments

To list items included in a shipment:

- 1. Enter the name and details of the commodity.
- 2. Click Add Item.
- 3. If you have additional items to add, repeat steps one and two for each item.
- 4. Once all commodities have been entered, click **Continue**.

| NMFC #                        |                  | Freight Class |                               |             |
|-------------------------------|------------------|---------------|-------------------------------|-------------|
| 150650                        |                  | 55.0          |                               | ·           |
| Search for NMFC               | number           |               |                               |             |
| 🗌 Value grea                  | ter than \$100,  | 000           |                               |             |
| Extreme Le                    | ength ①          |               |                               |             |
| Hazardous                     | Material 🛈       |               |                               |             |
| Stackable                     |                  |               |                               |             |
| Total Weight                  |                  |               |                               |             |
| 2000                          | Pounds           | •             |                               |             |
| Quantity                      |                  |               |                               |             |
| 2                             | Pallet           | •             |                               |             |
| Purchase Order N              | lumbers          |               |                               |             |
| PO #, PO #, F                 | °O #             |               |                               |             |
| Additiona<br>Packages (option | al Options       | Use pa        | ickages to group<br>ty items. | o individua |
| Dimensions per p              | allet (optional) |               |                               |             |
| Length V                      | Vidth He         | ight          |                               |             |
|                               |                  |               |                               | -           |
| Volume (optional              | )                |               |                               |             |
| Add I                         | tem              |               | Cancel                        |             |

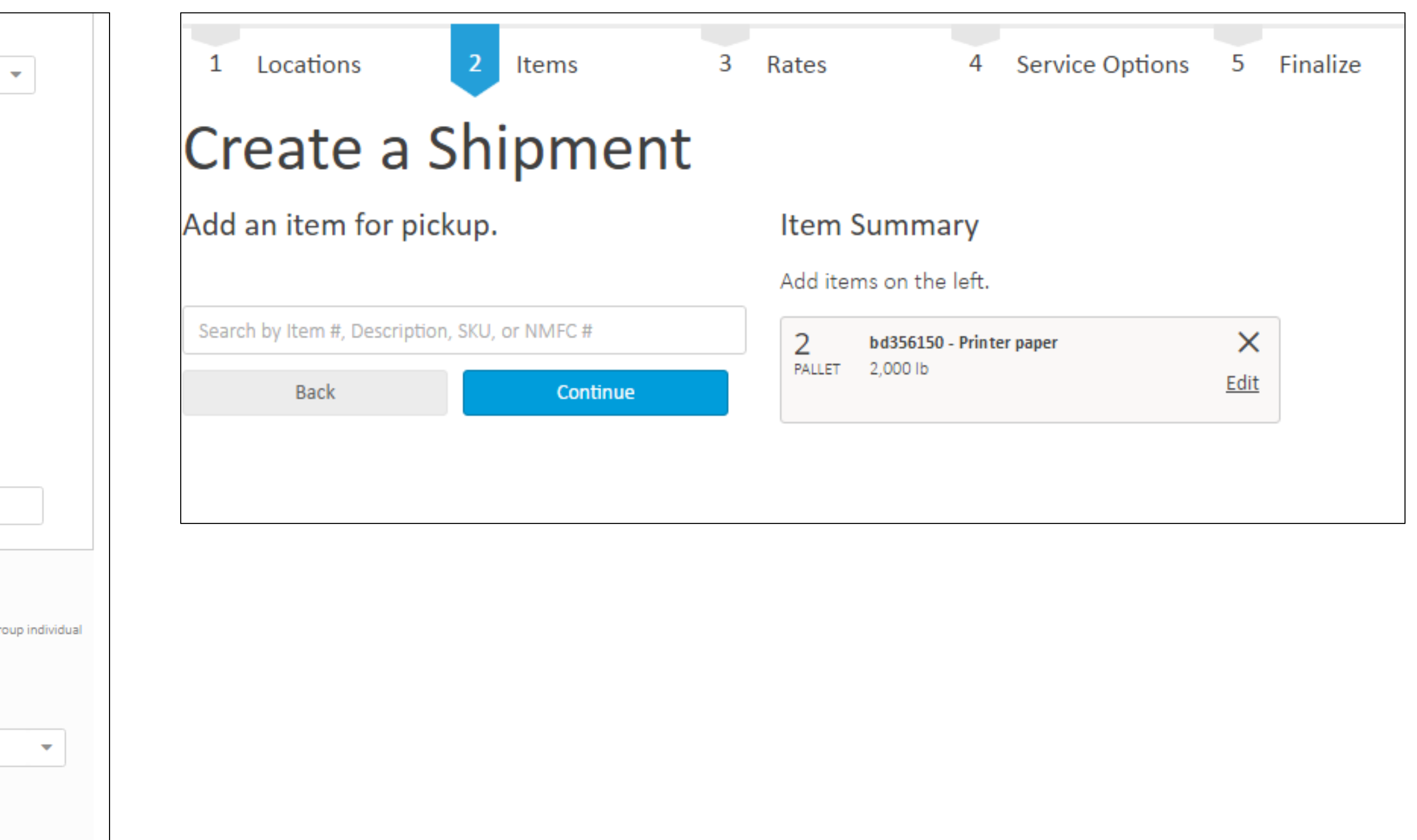

### **Booking A Shipment**

Once items for the shipment have been added, click **Book** to secure the rate or **Save This Price For Later** to hold the rate for up to 24 hours.

Service Options may need to be selected after choosing a carrier. Once entered, click **Continue** to finalize the shipment.

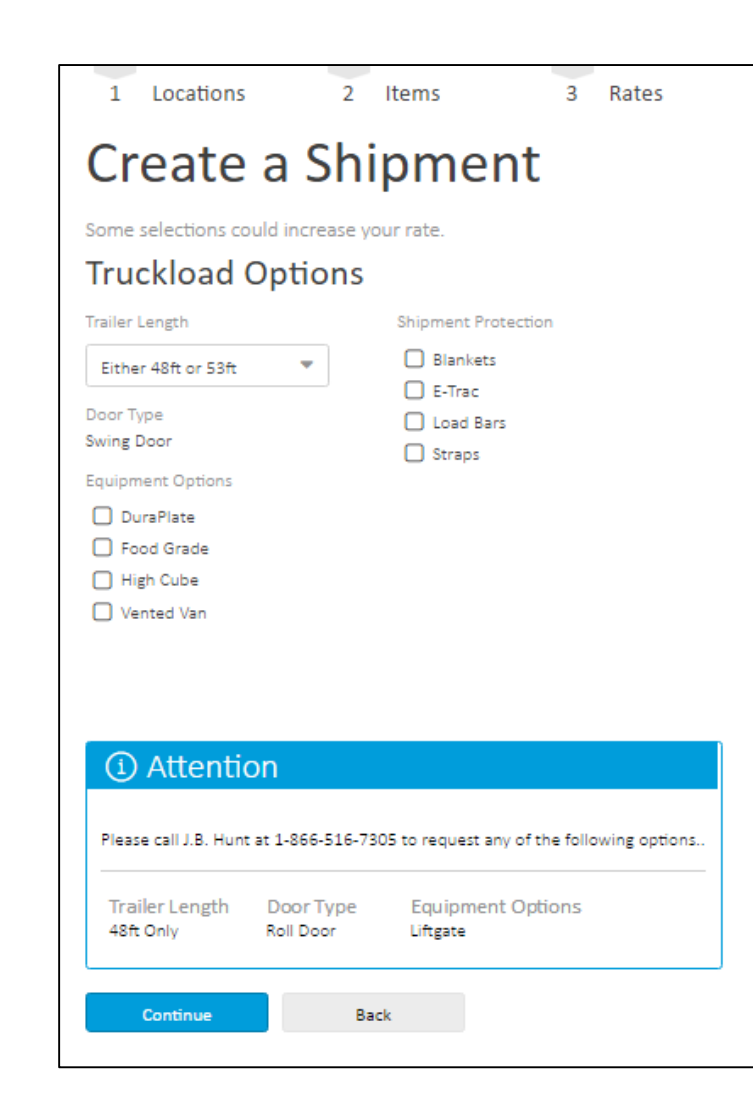

| PICKUP                                                                                | FINAL DELIV                                                            | /ERY                                               | ITEN                                                 | S                           |                                                                                   |                            |
|---------------------------------------------------------------------------------------|------------------------------------------------------------------------|----------------------------------------------------|------------------------------------------------------|-----------------------------|-----------------------------------------------------------------------------------|----------------------------|
| Wed, February 1, 2017<br>Flexible Time                                                | Sat, February 4<br>Flexible Time                                       | 4, 2017                                            | Quantity                                             | Weight                      |                                                                                   |                            |
| Sams Wholesale Club Corp Tr<br>702 Southwest 8th Street<br>Bentonville, AR 72716      | raf Bnsf San Bern<br>1535 W 4th St<br>San Bernarding                   | o, CA 92410                                        | 2                                                    | 2000 lb                     |                                                                                   |                            |
|                                                                                       |                                                                        | Change                                             |                                                      | Change                      |                                                                                   |                            |
| F Showing 6 Flexible Date:                                                            | s Rates                                                                |                                                    |                                                      |                             | Sort by:                                                                          | ~                          |
| F Showing 6 Flexible Dates                                                            | s Rates                                                                |                                                    |                                                      |                             | Sort by:                                                                          | *                          |
| F Showing 6 Flexible Date:<br>Carrier                                                 | s Rates<br>Service                                                     | Pickup                                             | Final Delivery                                       | Transit                     | Sort by:<br>Starting at                                                           | ~                          |
| F Showing 6 Flexible Date:<br>Carrier<br>DMMENDED<br>Ups Ground<br>Freight            | s Rates<br>Service<br>Less-Than<br>Truckload                           | Pickup<br>Wednesday<br>Feb 1                       | Final Delivery<br><sup>Monday</sup><br>Feb 6         | Transit<br>3 days           | Sort by:<br>Starting at<br>\$283.97<br>Market Rate (1)                            | Book  Save this price      |
| F Showing 6 Flexible Date:<br>Carrier<br>Ups Ground<br>Freight<br>Estes Express Lines | s Rates<br>Service<br>Less-Than<br>Truckload<br>Less-Than<br>Truckload | Pickup<br>Wednesday<br>Feb 1<br>Wednesday<br>Feb 1 | Final Delivery<br>Monday<br>Feb 6<br>Monday<br>Feb 6 | Transit<br>3 days<br>3 days | Sort by:<br>Starting at<br>\$283.97<br>Market Rate ①<br>\$364.40<br>Market Rate ① | Book  Save this price Book |

4 Service Options 5 Finalize

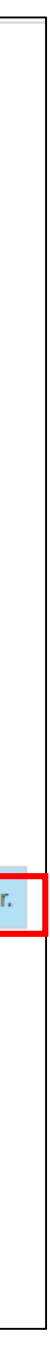

## Published or Market Rate Shipment

#### **Create a Shipment**

To access your published lanes or Templates, select **View All Templates** 

To create shipments in lanes at market rates (lanes where you do not have published rates), select **Create New** 

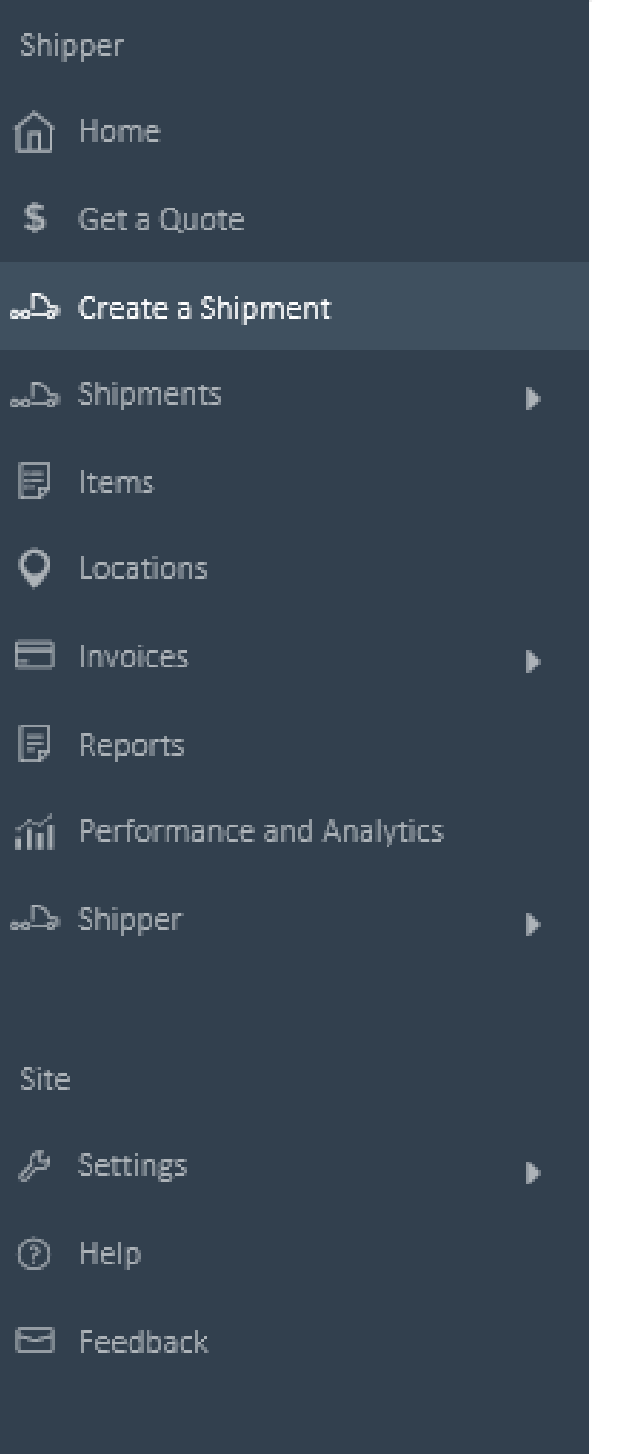

Home > Create a Shipment > Create a Shipment Create New Create from a Previous Shipment Search by Shipment Name, address, city, st View All Templates Sort By 🔻 Locations First Pickup Final Delivery Shipment Name Service BSH HOME APPLIANCE BEST BUY DDC 729 Create \_\_\_\_\_o  $\bigcirc$ 2 Recent 2300 CHABOT CT 300 EXECUTIVE WAY Intermodal No Published Rate (1) NEW BERN NC, 28562 TRACY CA, 95304

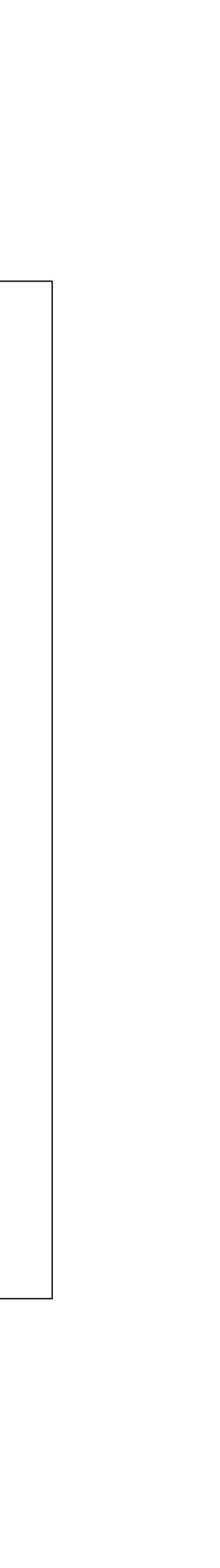

### Create Shipment from Templates

Templates or published lanes are created by your J.B. Hunt Customer Service Representative. Please message them for additional lanes

Select the template of your choice to book a pending load (or an auto-accept if preapproved by management) until accepted by your J.B. Hunt Customer Service Representative.

To get started, select **Create.** You can also **Add to Favorites** by selecting the drop down arrow.

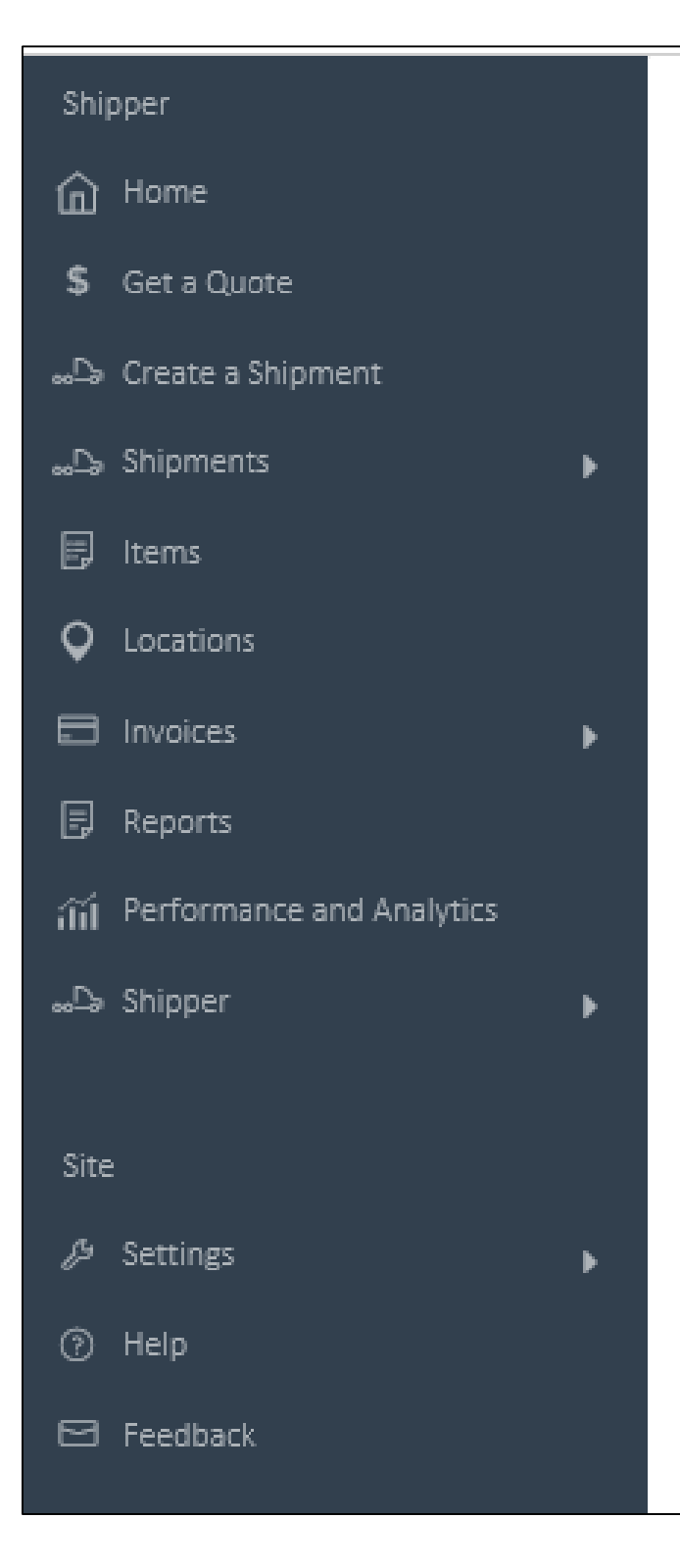

Home > Create a Shipment >

#### **Create a Shipment**

Search by Shipment Name, address, city, st Sort By 🔻 Shipment Name Service Locations First Pickup Final Delivery BSH HOME APPLIANCE BSH APPLIANCES Create \_\_\_\_\_  $\bigcirc$ 2 No Name Provided 1020 DERWENT 300 EXECUTIVE WAY Intermodal 8 Commitments Left (1) NEW BERN NC, 28562 DELTA BC, V3M5R1 BSH HOME APPLIANCE PURCELL MURRAY CO INC Create  $\bigcirc$ No Name Provided 2 300 EXECUTIVE WAY 13300 ORDEN DR Intermodal 2 Commitments Left (1) SANTA FE SPRINGS CA, 9 ... NEW BERN NC, 28562 BSH HOME APPLIANCE BOSCH Create  $\bigcirc$ No Name Provided 2 300 EXECUTIVE WAY 2759 N EOLA RD Intermodal 4 Commitments Left (1) NEW BERN NC, 28562 AURORA IL, 60502 KOHLER CO FERGUSON ENTERPRISE... Create  $\bigcirc$ No Name Provided 2 4601 HWY 377 S 2501 BATTELLE BLVD Intermodal 12 Commitments Left (1) BROWNWOOD, BR TX, 76801 RICHLAND WA, 99354 AMTROL FERGUSON ENTERPRISE... Create  $\heartsuit$ No Name Provided 3 220 FRENCHTOWN RD 2501 BATTELLE BLVD Intermodal NORTH KINGSTOWN RI, 02852 RICHLAND WA, 99354

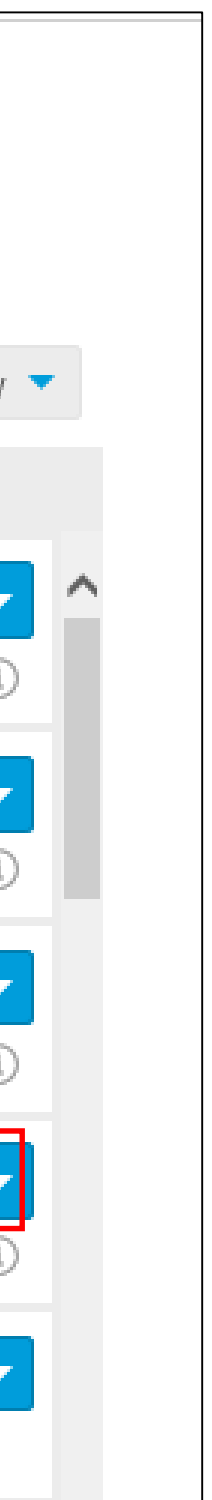

## Add Shipment Details

Enter the shipment details and reference numbers and click **Next** to add additional details and reference numbers if desired.

Required fields:

- Pickup Date
- Appointment Time
- Weight

(if unsure of weight, enter "1")

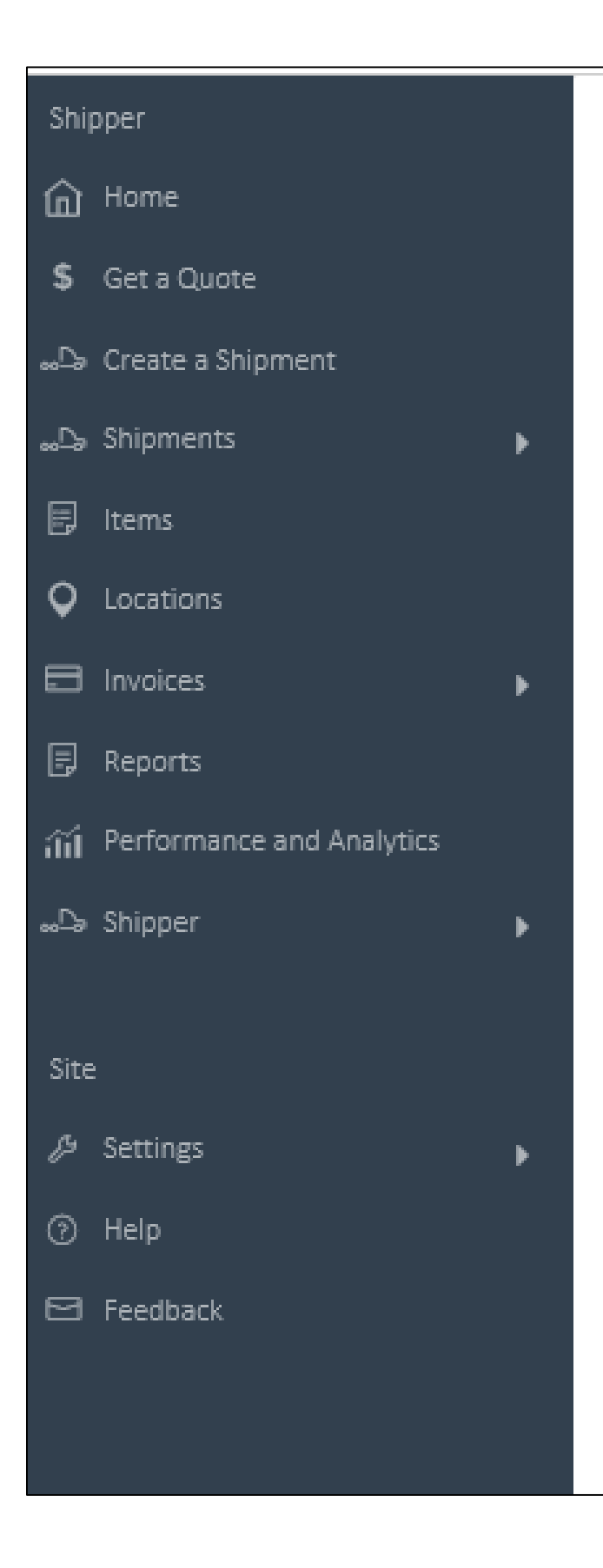

| <ul> <li>1 Location Add/Remove</li> <li>KOHLER CO<br/>4601 HWY 377 S<br/>Brownwood, TX 76801</li> <li>Date</li> <li>Od/24/17</li> <li>Appointment Time</li> <li>O Flexible O</li> <li>Between Times</li> <li>1:00 PM and 5:00 PM and</li> <li>A Specific Time</li> </ul> | Items Add/Remove Pick Up SINKS Uveight: Dty: Type: PO Numbers: 28000 O |
|----------------------------------------------------------------------------------------------------|------------------------------------------------------------------------|
| 2       Location Add/Remove         FERGUSON ENTERPRISES, INC         2501 BATTELLE BLVD         Richland, WA 99354         Date {optional}         Appointment Number (optional)                                                                                        | Items Add/Remove   Deliver   SINKS   Weight: Qty:   Type: PO Numbers:  |
| Appointment Time                                                                                                    |                                                                        |

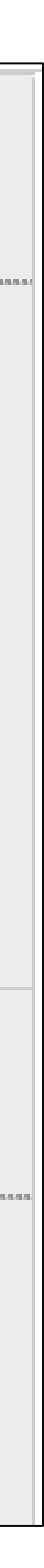

### Finalize Shipment Details

To finalize your shipment, complete the **Shipment Details** and accept the Terms of Service.

Select **Continue** to book the shipment.

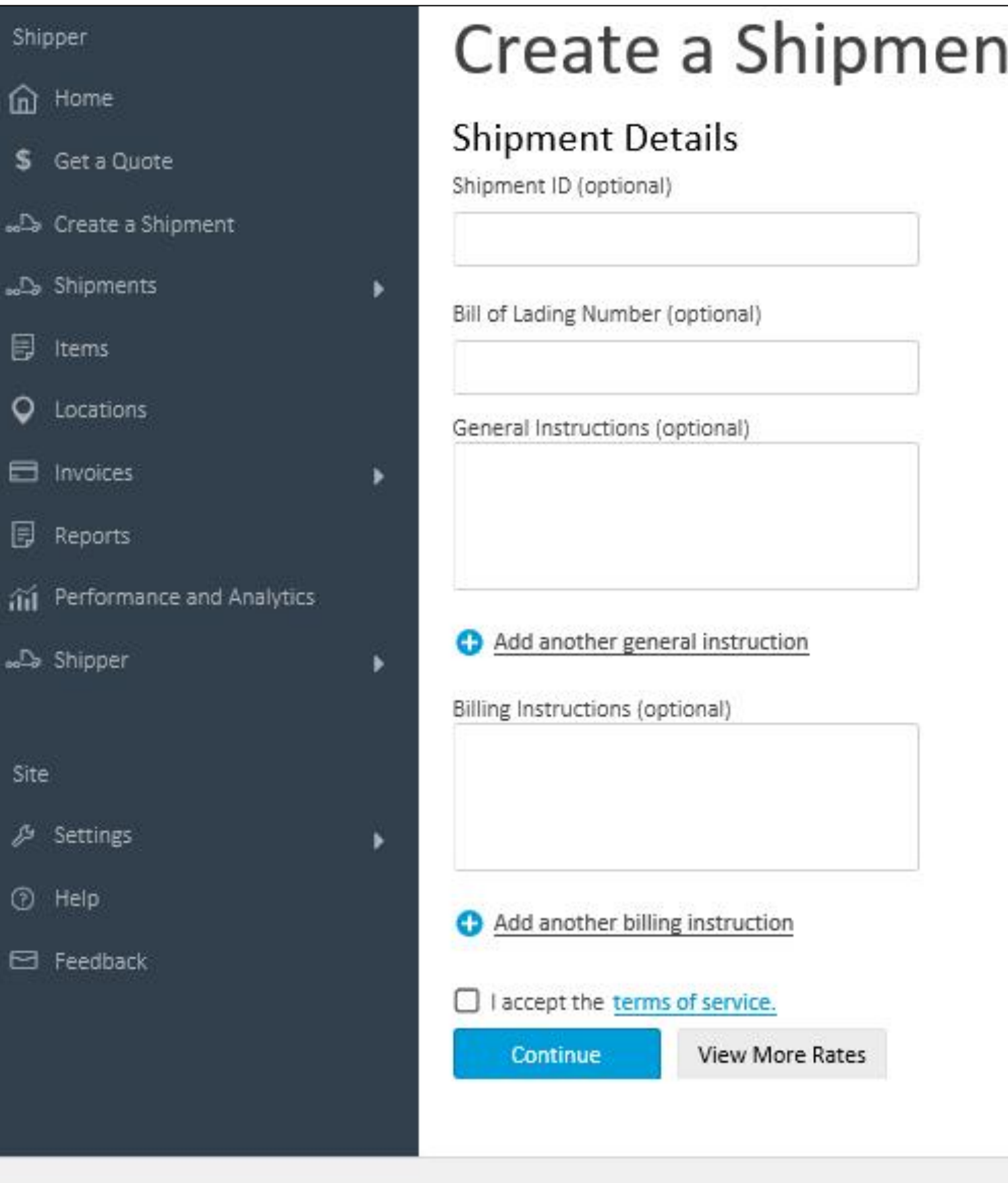

#### Create a Shipment

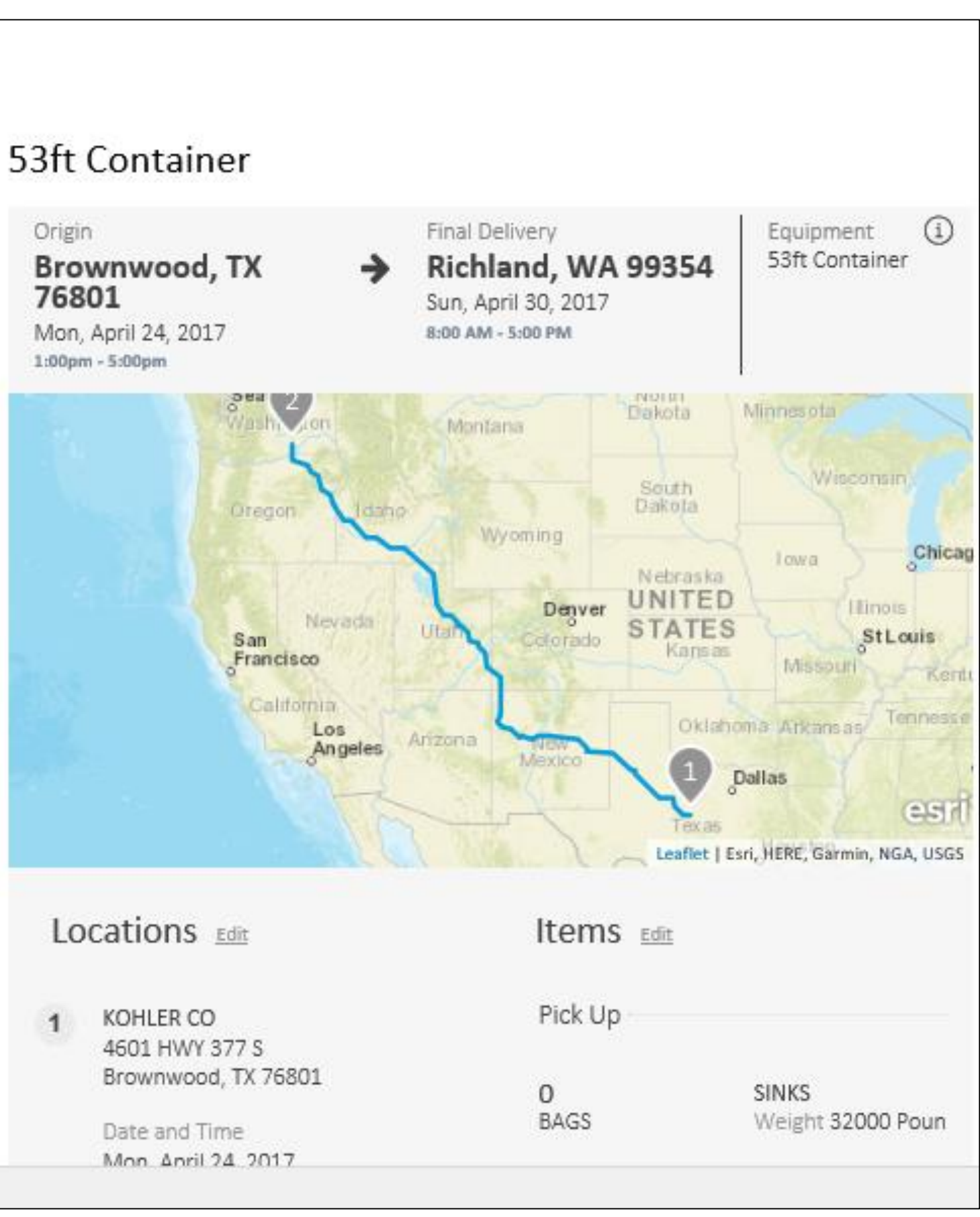

## TRACK AND MANAGE SHIPMENTS

![](_page_23_Picture_1.jpeg)

![](_page_23_Picture_2.jpeg)

![](_page_23_Picture_3.jpeg)

## Shipment Summary

The Shipment Summary page displays load status and details for all shipments.

Statuses include:

- Pending Shipments requiring consolidation or optimization prior to moving to Booked status with a JBH Order number.
- **Booked** Shipments that have not yet completed a loaded call at the first stop.
- In Transit Shipments that have not yet received an unloaded call at the final destination.
- Complete Shipments that have been delivered and are now empty.

View and print BOLs, shipping labels and more by clicking the box next to the JBH Order number and selecting **Actions**.

|      | J.B. HL        |
|------|----------------|
| Ship | oper           |
| *    | Home           |
| \$   | Get a Quote    |
|      | Create a Shipm |
| 6.   | Shipments      |
|      | Summary        |
|      | Advanced Searc |
|      | Manage Notific |
|      | Items          |
| •    | Locations      |
|      | Invoices       |
|      | Reports        |
|      | Invoices       |
|      | Shipper        |

| NT <b>360</b> |     |            |                       | Cust         | omer Ship ID 🔹 👻 | Track by Ship ID | Tr         | ack       |       |                   |
|---------------|-----|------------|-----------------------|--------------|------------------|------------------|------------|-----------|-------|-------------------|
|               | Hom | e > Shipme | nt Summary            | mary         |                  |                  |            |           |       |                   |
| nt<br>🔻       | Pe  | nding Bo   | oked In Transit Cor   | mplete       |                  |                  |            |           |       | List View M       |
|               |     | JBH Order  | Customer Ship ID      | First Pickup | Pick Up          | Final Delivery   | Delivery   | Locations | Sen   | Print Selected Sh |
| ions          |     | HV44527    |                       | ELWOOD, IL   | 11/21/2016       | SUWANEE, GA      | 11/21/2016 | 2         | Tru   | Print Selected BC |
| •             | V   | HV43245    | SWAP HOUSTON 408TX,SW | HOUSTON, TX  | 11/11/2016       | CORSICANA, TX    | 11/11/2016 | 2         | Truck | Details           |
|               | V   | HV43105    | SWAP HOUSTON 405TX,SW | HOUSTON, TX  | 11/11/2016       | CORSICANA, TX    | 11/11/2016 | 2         | Truck | Details           |
| •             | V   | HV33597    | SWAP HOUSTON 305TX    | HOUSTON, TX  | 11/11/2016       | CORSICANA, TX    | 11/11/2016 | 2         | Truck | Details           |

![](_page_24_Figure_11.jpeg)

### List and Map View

There are two ways to view **Pending**, **Booked**, In Transit and Complete loads.

- 1. List View Allows the user to expand details and see the transit status for a shipment.
- 1. Map View Provides information for all shipments on the map. The view can be filtered between Booked, In Transit and Complete.

To view load status, navigate through the tabs at the top of the screen.

To view load details, select a gray, green, black or blue dot on the map.

Multiple Markers indicate multiple shipments are at the same location.

![](_page_25_Picture_7.jpeg)

![](_page_25_Picture_9.jpeg)

## Manage Shipments: List View

#### In List View:

- **Details** reveals the shipment stop summary and available **Actions**.
- Hide allows you to return to List View.
- Stop summary provides critical Stop Level Detail, including Scheduled Appointment vs. Actual Arrival and Actual Completion.

![](_page_26_Picture_5.jpeg)

| Ship                                                                                 | omer      | nt Sum               | mary                 |                        |                                                             |                                                          |                                      |                                                        |                                                                         |
|--------------------------------------------------------------------------------------|-----------|----------------------|----------------------|------------------------|-------------------------------------------------------------|----------------------------------------------------------|--------------------------------------|--------------------------------------------------------|-------------------------------------------------------------------------|
| Pending<br>Filters                                                                   | Booked    | In Transit           | Complete Fi          | eet                    |                                                             |                                                          |                                      |                                                        | List View Map Vie<br>Setup Notifications<br>View Map                    |
| Tractor     Customer ShipID     JBH Order       329429     L170509-55803     JY94852 |           | JBH Order<br>JY94852 | Status<br>In Transit | Trailer<br>JBHZ 660596 | Last known location †<br>Attalla, AL (as of 05/10 02:22 PM) | Next scheduled stop<br>Corsicana Bedding, Haleyville, AL | Miles to nex                         | View Details<br>View Documents<br>Print Shipping Label |                                                                         |
| 3260:                                                                                | 10        | L170508-55244        | JY65566              | In Transit             | JBHZ 660628                                                 | Auburn, ME (as of 05/10 02:14 PM)                        | Polkki Furniture Llc, North Monmouth | 17                                                     | Print Bill of Lading<br>Print Bill of Lading Su<br>Email Customer Servi |
|                                                                                      |           |                      |                      |                        |                                                             |                                                          |                                      | -                                                      | Actions 💌                                                               |
| Stop                                                                                 | Status    | Count                | Mileage              | l                      | ocation                                                     | Scheduled Appointment                                    | Arrival                              | Co                                                     | mpletion                                                                |
| 1-P                                                                                  | Completed | 183                  | 0                    | Corsicana Bedding,     | Barnesville, PA                                             | 05/09/2017 01:30 PM - 03:30 PM                           | 05/09/2017 02:08 PM                  | 05/09/201                                              | 7 02:45 PM                                                              |
| 2 - D                                                                                | Completed | 45                   | 0                    | Quonset Hut, Rum       | ney, NH                                                     | 05/10/2017 09:00 AM - 11:00 AM                           | 05/10/2017 09:52 AM                  | 05/10/201                                              | 7 10:30 AM                                                              |
| 3 - D                                                                                | Completed | 1                    | 0                    | Chocorua Koa, Tan      | worth, NH                                                   | 05/10/2017 11:00 AM - 01:00 PM                           | 05/10/2017 11:54 AM                  | 05/10/201                                              | 7 11:58 AM                                                              |
|                                                                                      |           |                      |                      |                        |                                                             |                                                          |                                      |                                                        | ~                                                                       |

![](_page_26_Figure_8.jpeg)

## Manage Shipments: Fleet View

The new Fleet Tab is specific to Dedicated Clients with dedicated fleets. Clients have visibility to the status of all shipments specific to the fleet, including Available, In Transit and Delayed.

**Multiple Markers** means multiple trucks are in the same location at the same time.

Click on any dot for shipment specific details, including Last Location, Miles to Next Stop and Next Stop Est. Arrival.

Select **Details** to see **Stop Level Details**.

![](_page_27_Picture_5.jpeg)

![](_page_27_Figure_6.jpeg)

## Viewing Additional Details

In the **Shipment Summary** tab, select the **Details** box to expand the mini order shipment details.

Navigate to **Actions** to:

- View shipment details
- Print Bill of Lading
- Create a similar shipment
- View shipment documents
- Contact customer service
- Create push notifications

#### Shipment Summary

![](_page_28_Picture_10.jpeg)

| J.B. HUNT <b>360</b>                          |      |                                                                                                    |                                                  |                  |               | Customer Ship ID                                         | ▼ Track by Ship ID                                                                                                    | Tr         | ack        | A        |
|-----------------------------------------------|------|----------------------------------------------------------------------------------------------------|--------------------------------------------------|------------------|---------------|----------------------------------------------------------|----------------------------------------------------------------------------------------------------|------------|------------|----------|
| Shipper<br>Home<br>\$ Get a Quote             | Hom  | e > Shipment Summ                                                                                                    | t Summa                                          | ary              |               |                                                          |                                                                                                    |            |            |          |
| Shipments -                                   | Pe   | nding Booked                                                                                                    | In Transit Complete                              | ł                |               |                                                          |                                                                                                    |            |            | List Vie |
| Advanced Search                               | Filt | ters 👻                                                                                                    |                                                  |                  |               |                                                          |                                                                                                    |            |            |          |
| Manage Locations                              |      | JBH Order                                                                                                    | Customer Ship ID                                 | Origin           | Destination   | Pick Up                                                  | Delivery                                                                                                    | Mode       | Status     |          |
| Manage Notifications                          | o    | H107064                                                                                                    | 125652161220001                                  | Spring Lake, MI  | Livermore, CA | 12/20/2016                                               | 12/27/2016                                                                                                    | Intermodal | in Transit |          |
| Invoices  Site Site Settings Help Centilizate |      | Netshape Corp<br>17155 Van Wagoner<br>Spring Lake MI 4945<br>12/20/2016 10:00<br>12/20/2016 09:00 - 10:0<br>12/20/2016 09:00 - 10:0 | D<br>Rd<br>6 USA<br>9 (Actual)<br>00 (Scheduled) |                  |               | Tesla - Thys:<br>201 D<br>Uvermore<br>12/27/201613:30-14 | Actions Actions Action | •<br>P     |            |          |
| Peeddack                                      | 0    | H107069                                                                                                    | 125652161220002                                  | Spring Lake, MI  | Livermore, CA | 12/20/2016                                               | 12/27/2016                                                                                                    | Intermodal | In Transit |          |
|                                               |      | H107111                                                                                                    | 119402161215001                                  | Grand Rapids, MI | Lathrop, CA   | 12/15/2016                                               | 12/22/2016                                                                                                    | Intermodal | In Transit |          |

|               |                                                                       |                                                                                   |                                                                                                    |            | List View Map View |
|---------------|-----------------------------------------------------------------------|-----------------------------------------------------------------------------------|----------------------------------------------------------------------------------------------------|------------|--------------------|
|               |                                                                       |                                                                                   |                                                                                                    |            | Actions 🗨          |
| Destination   | Pick Up                                                               | Delivery                                                                          | Mode                                                                                                    | Status     |                    |
| Livermore, CA | 12/20/2016                                                            | 12/27/2016                                                                        | Intermodal                                                                                                    | In Transit | Hide 🔺             |
|               | Tesla - Thysse<br>201 Disc<br>Livermore CA<br>12/27/2016 13:30 - 14:0 | en Krupp<br>covery Drive<br>94551 USA<br>(Actual)<br>0 (Scheduled)<br>(Requested) | ions  iew Shipment Details rint Shipping Labels rint Bill of Lading rint Bill of Lading Summary iew Shipment Documents |            |                    |
| Livermore, CA | 12/20/2016                                                            | Ci<br>12/27/201<br>Ci                                                             | reate Notification<br>reate Similar Shipment                                                                           | In Transit | Details 🔻          |
| Lathrop, CA   | 12/15/2016                                                            | Ci<br>12/22/2016                                                                  | ontact Customer Service<br>Intermodal                                                                                  | In Transit | Details 👻          |

| A    | Welcome<br>Alla | 2, |
|------|-----------------|----|
|      |                 |    |
| ew   | Map Vie         | -  |
|      | Actions         | •  |
|      |                 | 1  |
| Hid  | ie 🔺            |    |
|      |                 |    |
|      |                 |    |
|      |                 |    |
| Deta | als 👻           |    |
| Deta | als 👻           |    |
|      |                 |    |

## Filtering Shipments

- •On the **Shipment Summary** page, select **Filters** on the left-hand side above the JBH Order number column.
- Filter results by:
  - Pickup date
  - Delivery date
  - Booked date
- Click Additional Filters for more options
- After entering information, select **Apply Filter**

The default view shows the last seven days. Users can enter a custom date range of up to 31 days.

| Home > Shipment Summa         |
|-------------------------------|
| Pending Booked                |
| Filters 💌                     |
| Filter Results                |
| Pickup Date                   |
| Pickup Date                   |
| De livery Date<br>Booked Date |
|                               |
| Additional Filters            |
| Apply Filter Cancel           |
| HV38436                       |
| HV36288                       |
| HV35191                       |
| •                             |
|                               |

#### T Summary

In Transit Complete

|                |             |            |                 |          |           |            | Actions   |
|----------------|-------------|------------|-----------------|----------|-----------|------------|-----------|
|                | ×           | Pick Up    | Final Delivery  | Delivery | Locations | Service    |           |
| Custom         |             | 11/12/2016 | PORTERVILLE, CA |          | 2         | Intermodal | Details 🔻 |
| 11/01/16 12/02 | 2/16        | 11/12/2016 | RED BLUFF, CA   |          | 2         | Intermodal | Details 🔻 |
|                |             | 11/12/2016 | SMYRNA, DE      |          | 2         | Intermodal | Details 🔻 |
| ar Filters     |             | 11/12/2016 | LOVELAND, CO    |          | 2         | Intermodal | Details 🔻 |
| 8110703        | MEMPHIS, TN | 11/12/2016 | PORTERVILLE, CA |          | 2         | Intermodal | Details 🔻 |
| 8091158        | MEMPHIS, TN | 11/11/2016 | RAYMOND, NH     |          | 2         | Intermodal | Details 🔻 |
| 8092913        | MEMPHIS, TN | 11/11/2016 | RED BLUFF, CA   |          | 2         | Intermodal | Details 🔻 |
|                |             |            |                 |          |           |            | Þ         |
|                |             |            |                 |          |           |            |           |

![](_page_29_Picture_14.jpeg)

### Adding SKU's

To add SKUs for access when booking a shipment via **Get a Quote**, select **Summary** and then **Manage SKUs**.

Select Actions to Add New SKU individually or download the Bulk SKU Upload template for multiple SKUs.

To Add New SKUs manually, enter data in each required field denoted by a red asterisk.

to add multiple SKUs via bulk upload, download the **Bulk SKU Upload** template and add your SKUs to the template, Save the file to your hard drive.

To upload, **Browse** to find the file and then click **Upload**.

![](_page_30_Picture_6.jpeg)

| Hon    | ne. | 3 | Ma      | na    | σe/ | $S_{1}$ | 613 |
|--------|-----|---|---------|-------|-----|---------|-----|
| 1.1021 | 11. | - | 1.4 1.0 | 0.154 |     | -       |     |

#### Manage SKUs

| SKU          | Ŧ               | Filter By SKU |               |          |         |                 |       |              |                |               |                |        | Actions 📼                      |
|--------------|-----------------|---------------|---------------|----------|---------|-----------------|-------|--------------|----------------|---------------|----------------|--------|--------------------------------|
| Code         | Supplier<br>SKU | Manufact      | Commodity     | Category | Class ↓ | Weight<br>(Ibs) | Units | Unit<br>Type | Length<br>(ft) | Width<br>(ft) | Height<br>(ft) | Volume | Add new SKU<br>Bulk SKU upload |
| *2ANSPBLK2-H |                 | DWFINEPACK    | ADV FK2PLY 1  | FG       | 78      | 0               | 1     | CASES        | 0              | 0             | 0              | 0      | Edit                           |
| *2AW-H       |                 | DWFINEPACK    | Adv Fks,12x17 |          | 78      | 0               | 1     | CASES        | 0              | 0             | 0              | 0      | Edit                           |
| *3ANSPBLKH   |                 | DWFINEPACK    | ADV FKS,12X1  | FG       | 78      | 0               | 1     | CASES        | 0              | 0             | 0              | 0      | Edit                           |
| *3ANSPBLKH   |                 | DWFINEPACK    | ADV FKS,12X1  | FG       | 77.5    | 0               | 1     | CASES        | 0              | 0             | 0              | 0      | Edit                           |
| *3ANSPW      |                 | DWFINEPACK    | ADV-S FKS STE | FG       | 77.5    | 0               | 1     | CASES        | 0              | 0             | 0              | 0      | Edit                           |
| *3AW-H       |                 | DWFINEPACK    | ADV FKS WHIT  | FG       | 77.5    | 0               | 1     | CASES        | 0              | 0             | 0              | 0      | Edit                           |
| *AF10W-H     |                 | DWFINEPACK    | FORK, ADV, W  | FG       | 77.5    | 0               | 1     | CASES        | 0              | 0             | 0              | 0      | Edit                           |

![](_page_30_Figure_12.jpeg)

# CREATE NOTIFICATIONS

![](_page_31_Picture_1.jpeg)

### Create Notifications

From the **Shipments** tab you can build custom notifications to email or text you when events occur such as booked orders and delayed stops. Here's how:

From the submenu, select Manage Notifications.

Select the **Event**.

Enter the Origin(s) and Destination(s) you want to apply. Choose All to include every location.

The system will email or text you a notification (and/or other individuals you choose) when your designated events occur.

![](_page_32_Picture_6.jpeg)

|                                         |                                                                                      |                                            | Customer Ship ID                        | × | Track by Ship ID | Track | TL | <sup>Welcome,</sup><br>JBHdabe |
|-----------------------------------------|--------------------------------------------------------------------------------------|--------------------------------------------|-----------------------------------------|---|------------------|-------|----|--------------------------------|
| Manage Notifications                    | otificatio                                                                           | ns                                         |                                         |   |                  |       |    |                                |
| Id New Notification Notification Events | Origin Locations                                                                     | Destination Locations                      | Delivery Options                        |   |                  |       |    |                                |
| en an order is booked                   | AIRGAS, INC, City Of<br>Industry, CA<br>CARDINAL<br>HEALTHCARE, Grand<br>Prairie, TX | All Receiver Locations                     | Email To :<br>steven.brannon@jbhunt.com |   | Actions 🔻        |       |    |                                |
| en any stop on the order is<br>ayed     | TEST LOCATION 1, Alsip,<br>IL                                                        | TEST ATLANTA<br>LOCATION, Atlanta, GA      | Email To :<br>test@test.com             |   | Actions          |       |    |                                |
| en an order is booked                   | MCDONALDS<br>RESTAURANT 3102,<br>Chester, VA                                         | TEST ATLANTA<br>LOCATION-1, Atlanta,<br>GA | Email To :<br>test@tes.com              |   | Actions 🔻        |       |    |                                |
| en an order is booked                   | TEST ATLANTA<br>LOCATION, Atlanta, GA                                                | WAL-MART STORES,<br>INC, Cary, NC          | Email To :<br>test@test.com             |   | Actions 🔻        |       |    |                                |
| en an appointment is reset              |                                                                                      |                                            |                                         |   |                  |       |    |                                |

### **Custom Notifications**

Indicate the desired recipient(s) of the event-driven notifications and the **Delivery Type**.

You can create customized report notifications from the **Reports** tab.

![](_page_33_Picture_3.jpeg)

### Mobile Device Notifications

To set up notifications on your mobile device:

- 1. Open the J.B. Hunt 360 mobile app **main menu**.
- 2. Select **Settings** from the main menu.
- Slide the Push Notifications indicator to the "on" position.
   Select your preferences for alert texts, badges and sounds.

![](_page_34_Picture_5.jpeg)

![](_page_34_Picture_6.jpeg)

![](_page_34_Picture_7.jpeg)

# ITEM MANAGEMENT

![](_page_35_Picture_1.jpeg)

#### Functions

#### Adding frequently shipped items can make creating a shipment much faster.

Items can be added using two methods:

- Bulk upload via template.
- Entering information manually.

![](_page_36_Picture_5.jpeg)

![](_page_36_Picture_6.jpeg)

| or NMFC #         |               |       |      | Add Item 🔻   |
|-------------------|---------------|-------|------|--------------|
| Description       | Freight Class | NMFC  | Туре |              |
| edical supplies   | 70            | 56828 |      | View 👻       |
| is is a test item |               |       |      | Edit<br>Copy |
|                   |               |       |      | Remove       |

#### Adding and Editing Items

#### When adding, editing or copying items, required fields include:

- •Item ID/SKU
- Description
- Item Category

#### Item requirements can be indicated by clicking the appropriate checkbox:

- •Item requires controlled temperature
- •Item is hazardous material

When using the Copy feature, Description, Item Category and NMFC and Freight Class (if applicable) remain populated. Simply adjust the information for your similar item and click **Save**.

| Edit Ite         | em                           |
|------------------|------------------------------|
| Item ID / SKU    |                              |
| MEDICALSUPP      |                              |
| Description      |                              |
| Medical supplies |                              |
| Item Category    |                              |
| Medical          |                              |
| Item requ        | uires controlled temperature |
| □ ↔ Item is ha   | azardous material            |
|                  |                              |
| Save             | Cancel                       |

| Additional options<br>Supplier SKU (optional)<br>Supplier Stock Keeping Unit<br>UPC (optional)<br>Universal Pricing Code    |                                                                                                    |
|----------------------------------------------------------------------------------------------------|----------------------------------------------------------------------------------------------------|
| Item ID / SKU Your Stock Keeping Unit Description Medical supplies                                                          | Additional options<br>Supplier SKU (optional)<br>Supplier Stock Keeping Unit<br>UPC (optional)<br>Universal Pricing Code |
| Item Category         Medical         Image: Item requires controlled temperature         Image: Item is hazardous material | NMFC # (optional) Freight Class<br>56828 70 •<br>NMFC and Class required for LTL<br>Search for NMFC number               |
| Save Cancel                                                                                                    |                                                                                                    |

![](_page_37_Figure_12.jpeg)

# LOCATION MANAGEMENT

![](_page_38_Picture_1.jpeg)

#### Functions

Location Management allows users to add, favorite, search, view and edit locations.

- Add locations by clicking Add to the right of the search bar.
   Locations can be added individually or in bulk by uploading a template (available for download).
- Favorite a location by clicking the Heart icon in list or edit view.
- Edit a location by clicking the arrow next to the View button, and selecting Edit.

![](_page_39_Picture_5.jpeg)

Home > Locations

#### Locations

| Search by name, address, ci | ty, state or zip                                                                        | Q               |                     |           |              | Add 👻                       |
|-----------------------------|-----------------------------------------------------------------------------------------|-----------------|---------------------|-----------|--------------|-----------------------------|
| Name                        | Address                                                                                 | Shipments Today | Load/Unload Average | Rating    |              | Location<br>Upload Location |
| Acme Inc Limited            | 221 Birdie Lane<br>Lowell, AR 72745<br>222                                              | 0               | 1 hr                | No Rating | •            | View -                      |
| Airgas, Inc                 | 2355 Workman Mill Rd<br>City Of Industry, CA 90601                                      | 0               | 1 hr                | No Rating | •            | View 🔫                      |
| Central Welding Supply      | 13305 38 Avenue<br>Marysville, WA 98271                                                 | 0               | 1 hr                | No Rating | •            | View 🔫                      |
| Lukepenningtontest          | 123 Test<br>Pennington, MN 56663                                                        | 0               | 1 hr                | No Rating | •            | View 👻                      |
| Naveen Newloc               | 44 Brittany Farms<br>Farmington, CT 06030<br>110                                        | 0               | 1 hr                | No Rating | •            | View 🔫                      |
| W12345678901234567890       | 123<br>Bogeyb11111111111111111<br>Springdale, MD 21030<br>B1111111111111111111111111111 | 0               | 1 hr                | No Rating | •            | View -                      |
| 0123456789012345678901      | 1 Weed Street<br>Billings NV 12510                                                      | 0               | 1 hr                | No Rating | $\heartsuit$ | View 👻                      |

![](_page_39_Figure_10.jpeg)

### Editing Locations

Location information provides important notes to drivers to facilitate pickup and delivery.

- Location Owner Notes whether the location is for the shipper or the shipper's customer.
- Special Instructions Allows you to enter specific details about the location.
- Primary Contact Person Contact info for resolving questions or issues during delivery.
- Amenities Shows amenities available at the location.
- **Save** Updates location with info entered.

![](_page_40_Picture_7.jpeg)

| Display Name               |                   |                   | Remove        | from Favorite | ×                |
|----------------------------|-------------------|-------------------|---------------|---------------|------------------|
| Acme Inc Limited           | Reference Name:   | TEST242424        |               | L             | See Sto          |
| location Owner             |                   |                   |               |               | and a            |
| O My Location O My Custome | r                 |                   |               | Ro            | gers             |
| Address                    |                   |                   | 3             |               | ingdale          |
| Street                     | Street 2 (optiona | )                 | - Gerlan      | Faye          | steville         |
| 221 Birdie Lane            | 222               |                   | Latitude      | Longitude     | The second state |
| City                       | State             | Zip / Postal Code | ee36.259722   | -94.129722    | No.              |
| Lowell                     | AR 🔻              | 72745 💌           | Amenities     | si            |                  |
| Country                    |                   |                   | Free WiFi     | i (           | ☑ –¶ Liftgate    |
| United States 👻            |                   |                   | 🕑 🚺 Public Re | strooms {     | Loading Crew     |
| Phone                      | i                 |                   | 🗹 P Parking A | llowed        |                  |
| (860) 356-6644             |                   |                   | C P Overnight | t Parking     |                  |
|                            |                   |                   | Secured F     | Parking       |                  |
| Special Instructions       |                   |                   | Reakroo       | m             |                  |
| Add a special instruction  |                   |                   |               |               |                  |
| Primary Contact Person     |                   |                   |               |               |                  |
|                            |                   |                   |               |               |                  |

# INVOICE MANAGEMENT

![](_page_41_Picture_1.jpeg)

## Viewing and Filtering Invoices

Select **Invoices Dashboard** to view invoices.

Select the **Payment Term** box of your choice (default is **Last 7 Days**).

Payment Term options include:

- Open
- Past Terms
- O-30 Past Terms
- 31-60 Past Terms
- 61-90 Past Terms
- +90 Past Terms

#### You can also view:

- Total Balance
- Available Credit
- Used Credit

#### Invoices

Open \$314,063.35 259 invoices

| Last 7 Days | Past Terms   | 0-30 Past Terms    | 31-60 Past Terms | 61-90 Past Terms              | +90 Past Terms      |
|-------------|--------------|--------------------|------------------|-------------------------------|---------------------|
| \$0.00      | \$314,063.35 | \$76,362.01        | \$151,521.42     | <b>\$66,655.27</b>            | \$19,524.65         |
| 0 invoices  | 259 invoices | 68 invoices        | 146 invoices     | 37 invoices                   | 8 invoices          |
|             | Payment Term | : N15 Total Balanc | e: \$314,063.35  | Available Credit: \$25,000.00 | Used Credit: \$0.00 |

## Viewing and Filtering Invoices

| Filter invoices based on <b>Due Date</b>                             | Invoices                             |
|----------------------------------------------------------------------|--------------------------------------|
| the drop-down list.                                                  | Open<br>\$314,063.35<br>259 invoices |
| Select your <b>Date Range</b> in the drop-down list.                 |                                      |
| View <b>invoice details</b> by selecting the blue arrow icon next to | Filters - Search.                    |
| Balance.                                                             | Filtered By Due Date                 |
|                                                                      | Apply Canc                           |
|                                                                      | <u>GW85305</u>                       |
|                                                                      | <u> </u>                             |

![](_page_43_Figure_2.jpeg)

## Managing Invoices

To manage invoices:

- 1. Select the **Payment Term** at the top of the page.
- 2. Click the checkbox to the left of the **Invoice Number** you want to access.
- 3. Choose an action (Dispute, Download) invoices, Download documents, Export All to Excel or Contact Support) by selecting More on the far right of the page.

A green checkmark indicates the **Proof of Delivery** document is available for download.

A red exclamation mark indicates the **Proof of Delivery** document is NOT available for download.

|          | Open                          |
|----------|-------------------------------|
| \$7      | 7,308,731.61<br>1080 invoices |
|          |                               |
|          |                               |
| Filt     | ers 🔻 S                       |
|          | Invoice                       |
|          | Number                        |
|          | <u>GT34357</u>                |
|          | GT59674                       |
| V        | - Alterative Alterative -     |
| <b>⊻</b> |                               |
| 2        | <u>GT34602</u>                |

| Last 7 Day<br>\$0.00<br>0 invoices | S            | Past Terms<br>\$7,164,064.35<br>3999 invoices | 0-30 Past<br>\$2,743,9<br>1511 inv | Terms 3<br>954.90 \$<br>voices | 1-60 Past Terms<br>4,323,212.23<br>2413 invoices | 61-90 Past Terms<br>\$29,081.86<br>32 invoices | +9<br>\$ | 90 Past Terms<br>667,815.36<br>43 invoices |
|------------------------------------|--------------|-----------------------------------------------|------------------------------------|--------------------------------|--------------------------------------------------|------------------------------------------------|----------|--------------------------------------------|
|                                    |              | Payment Term: N45                             | Total Balan                        | ce: \$7,308,731.61             | Available Cred                                   | dit: \$4,304,602.49                            | Used     | Credit: \$7,695,397.51<br>More 💌           |
| rder Number                        | PO<br>Number | Proof of<br>Delivery                          | Due In ↓                           | Status                         | Agreed Amount                                    | Billed<br>Amount                               | Bala     | Dispute<br>Download Invoices               |
| GT34357                            |              |                                               | -89                                | Ready For<br>Payment           | \$1,640.00                                       | \$1,640.00                                     | \$1,64   | Download document<br>Export All to Excel   |
| GT59674                            |              |                                               | -89                                | Ready For<br>Payment           | \$1,940.00                                       | \$1,940.00                                     | \$1,9    | Contact Support                            |
| GT34602                            |              |                                               | -89                                | Ready For<br>Payment           | \$495.00                                         | \$495.00                                       | \$495    | .00                                        |
| GT34781                            |              | 0                                             | -89                                | Ready For<br>Payment           | \$495.00                                         | \$495.00                                       | \$495    | .00                                        |

#### On average, it takes 7-10 days before a Proof of Delivery document is available

### **Opening An Invoice**

| To open the full invoice detail:                                                                                                    | Home > Invoices Dashboard > Invoice Details                                    |                                                        |                            |                                        |                                                                                                    |
|----------------------------------------------------------------------------------------------------|--------------------------------------------------------------------------------|--------------------------------------------------------|----------------------------|----------------------------------------|----------------------------------------------------------------------------------------------------|
| Click the <b>Invoice Number</b> in the Invoices section (as shown in the <b>Managing Invoices</b> section of the tutorial).                                    | 252 Days<br>Past Terms                                                         |                                                        | Total Billed<br>\$1,497.44 | Remainin<br>\$0.                       | Balance<br>00                                                                                      |
| Choose an action by clicking on <b>More</b> on<br>the right side of the screen.<br>Available actions include:<br>• <b>Dispute</b><br>• <b>Download invoice</b> | Invoice Date<br>01/25/2016<br>Bill To<br>Location<br>OH 43218<br>Customer Code | Order Number Tr<br>Origin 01/17<br>COMPANY<br>(QULAAE) | ruck Load                  | Destination 01<br>WAREHOUSE<br>(JWTR6) | More Dispute Download Invoices (22/) Download docume Export to Excel Print Invoice Contact Support |
| <ul> <li>Print invoice</li> <li>Contact Support</li> </ul>                                                                                                    | Tariff Code<br>111.15R                                                         | Shipoment ID                                           | PO Reference Number        | Truck Number                           | Trailer Number<br>221221                                                                           |

![](_page_45_Picture_4.jpeg)

## Viewing Disputed Invoices

To view disputed invoices:

Open the Invoices Dashboard.

Select **Disputes**.

Filter your disputed invoices by selecting More on the right side of the page.

Check the box next to the **Invoice Number** of the dispute(s) you want to access.

Choose the appropriate dispute option: Modify Dispute, Cancel Dispute, Download Invoices, Download Documents

![](_page_46_Picture_7.jpeg)

| Raised<br>\$641,887.87<br>354 invoices | Dropped<br>\$0.00<br>0 invoices | Adjusted<br>\$0.00<br>0 invoices |               |                       |                             |                          |                |                                                                                                    |
|----------------------------------------|---------------------------------|----------------------------------|---------------|-----------------------|-----------------------------|--------------------------|----------------|----------------------------------------------------------------------------------------------------|
|                                        |                                 |                                  |               | Payment Term: N45 Tot | tal Balance: \$7,308,731.61 | Available Credit: S4,304 | ,602.49 Us     | ed Credit: \$7,695,397.51<br>More 💌                                                                                                    |
| Dispute Date                           | Due In 1                        | Status                           | Agreed Amount | Billed Amount         | Adjusted Amount             | Balance                  | Reas           | Modify Dispute                                                                                                    |
| 02/01/16                               | 259 Days Past Terms             | Dispute Raised                   | \$1,592.00    | \$1,592.00            | \$0.00                      | \$0.00                   | Approved For   | Cancel Dispute<br>Download Invoices                                                                                                    |
| 02/01/16                               | 259 Days Past Terms             | Dispute Raised                   | \$1,497.00    | \$1,497.00            | \$0.00                      | \$0.00                   | Approved For   | Download documents<br>Export All to Excel                                                                                                    |
| 02/01/16                               | 259 Days Past Terms             | Dispute Raised                   | \$1,931.00    | \$1,931.00            | \$0.00                      | \$0.00                   | Approved For F | Contact Support Payment                                                                                                    |
| 02/01/16                               | 259 Days Past Terms             | Dispute Raised                   | \$1,990.00    | \$1,990.00            | \$0.00                      | \$0.00                   | Approved For F | Payment                                                                                                    |
| 02/01/16                               | 259 Days Past Terms             | Dispute Raised                   | \$1,542.00    | \$1,542.00            | \$0.00                      | \$0.00                   | Approved For F | Payment                                                                                                    |
| 02/01/16                               | 259 Days Past Terms             | Dispute Raised                   | \$1,990.00    | \$1,990.00            | \$0.00                      | \$0.00                   | Approved For F | Payment                                                                                                    |
| 02/01/16                               | 259 Days Past Terms             | Dispute Raised                   | \$1,542.00    | \$1,542.00            | \$0.00                      | \$0.00                   | Approved For F | Payment                                                                                                    |
|                                        |                                 |                                  |               |                       |                             |                          |                | And a second second sec |

![](_page_46_Picture_10.jpeg)

## Modifying A Dispute

If you choose to **Modify a Dispute**, a **Dispute Summary** will open for that **Invoice Number**.

Choose a dispute **Reason** and indicate a dollar amount in the **I am willing to pay** column.

To add **Supporting Documents**, click **Attach** and upload your file(s).

To include **Additional Comments**, type your comments in the dialog box.

| Di    | spu                | te        | SI      |
|-------|--------------------|-----------|---------|
| Inv   | oice l             | Vuml      | bei     |
| TRAN  | SIT                |           |         |
| FUEL  | SURCHARG           | E         |         |
| 0     | Support            | ing Doci  | imer    |
|       | Attach<br>Addition | al Comn   | hent    |
| Enter | additional         | Comment   | s for y |
|       | Sub                | mit Dispu | te      |

#### ummary

| Charges             | Amount           | Reason                              |   | I am willing to pay | Disputed |
|---------------------|------------------|-------------------------------------|---|---------------------|----------|
|                     | \$1,216.00       | Please Select Dispute Reason        | ٣ | \$1,216.00          | \$0.00   |
|                     | \$281.44         | Please Select Dispute Reason        | * | \$281.44            | \$0.00   |
|                     | Please Select Di |                                     |   | \$1,497,44          |          |
| te.                 |                  | Payment Agency Discrepancy<br>Other |   |                     |          |
| Max 180 Characters. |                  |                                     |   |                     |          |

## Viewing Payment History

To view payment history:

- 1. Open the Invoices Dashboard.
- 2. Select Payment History.
- **3. Filter** your history by **Date Range** to find your invoice.
- 4. Check the box next to the **Invoice Number** of the invoice(s) you want to access.
- 5. Select More to view options: Dispute, Download invoices, Download documents, Export All to Excel and Contact Support

| Pa  | ayn        | ner      |
|-----|------------|----------|
| ι   | ast 6 M    | onths In |
| -4  | 000        |          |
| 3   | 000        |          |
| 2   | 000        |          |
| S10 | 000        |          |
|     | 0 MAX      | JUN      |
| F   | iters 💌    | Sear     |
|     | Invoice    | Number   |
|     | <u>G32</u> | 2273     |
|     | <u>632</u> | 2372     |

![](_page_48_Figure_8.jpeg)

#### 49

# CREATE A REPORT

![](_page_49_Picture_1.jpeg)

#### **Creating A New Report**

To create a new report:

- 1. Select **Reports** in the menu on the left to open the page. Note: If this is your first time creating a new report, the page will default to a blank screen.
- 2. Select the Create New Report button to begin creating a report.

| My R                            | s by report name, report type, location, descrip |
|---------------------------------|--------------------------------------------------|
| Туре                            | Name                                             |
| All Loads                       | JBHKIFL2_TEST1<br>JBHKIFL2_TEST1                 |
| Planned<br>∈ Transit<br>Loads   | UAT-Romana Moosa                                 |
| Planned<br>Sin Transit<br>Loads | UAT-Romana Moosa_10-19-2016                      |
| Custom<br>Report                | O Iest<br>Test                                   |
| Pianned<br>∈ Transit            | Inbound to Chicago                               |

#### Reports

Q

Create New Report

| Name                             | Location(s)                                                                | Last Update                 |        |
|----------------------------------|----------------------------------------------------------------------------|-----------------------------|--------|
| JBHKIFL2_TEST1<br>JBHKIFL2_TEST1 | Test Receiver 9<br>584 Commerce Rd Conway, AR 72032<br><u>11 locations</u> | Oct 14 2016<br>1:29 PM CDT  | View 👻 |
| UAT-Romana Moosa                 | Test Receiver 9<br>584 Commerce Rd Conway, AR 72032<br><u>11 locations</u> | Oct 19 2016<br>9:40 AM CDT  | View 👻 |
| UAT-Romana Moosa_10-19-2016      | Test Receiver 9<br>584 Commerce Rd Conway, AR 72032<br><u>11 locations</u> | Oct 19 2016<br>10:12 AM CDT | View 👻 |
| Test                             | Test Receiver 9<br>584 Commerce Rd Conway, AR 72032<br><u>11 locations</u> | Oct 26 2016<br>11:28 AM CDT | View 👻 |
| Inbound to Chicago               | Akdjal<br>Akljdalk Rogers, AR 72756<br><u>2 locations</u>                  | Oct 31 2016<br>9:14 AM CDT  | View 👻 |

## Creating A Custom Report

| When creating         | a report, the page will |
|-----------------------|-------------------------|
| default to <b>New</b> | Custom Report.          |

- 1. Choose which report type to create
- 2. Select **Next** to begin selecting report details

| Create and Cust |                                                    |                                              |  |  |
|-----------------|----------------------------------------------------|----------------------------------------------|--|--|
| Create Ne       | w Report                                           |                                              |  |  |
| •               | New Custom<br>Create and Cu                        | <b>Report</b><br>Istomize New Report         |  |  |
| Create Ne       | w Report f                                         | from the Repo                                |  |  |
| 0               | Planned Load<br>Loads that ha<br>are not in tran   | <b>ls</b><br>ve been booked, but<br>nsit yet |  |  |
| ० 🛃             | All Active Loa<br>All loads dispa<br>transit loads | ads<br>atching today and in                  |  |  |
| 0               | All Complete<br>All loads whic<br>completed        | <b>d Loads</b><br>h are delivered and        |  |  |
| Nex             | xt                                                 | <u>Cancel</u>                                |  |  |

#### and Customize New Report

#### port

![](_page_51_Picture_8.jpeg)

port from the Report Types Below

d Loads that have been booked, but in transit yet

![](_page_51_Picture_11.jpeg)

¥

0

Planned and In Transit Loads This includes all loads planned, and in transit

OR

![](_page_51_Picture_13.jpeg)

Loads Currently In Transit Loads that are currently in transit

![](_page_51_Figure_15.jpeg)

Loads Scheduled to Pickup Loads scheduled to pickup

npleted Loads

![](_page_51_Picture_18.jpeg)

![](_page_51_Picture_19.jpeg)

All Loads Includes all types of loads

Loads Scheduled to Deliver

Loads scheduled to deliver

![](_page_51_Picture_21.jpeg)

## **Entering Report Details**

- 1. Name your report and add a Description
- 2. Select a **Date Type** from the dropdown list:
  - **Booked Date**
  - Pickup Date
  - **Delivery Date**
- 3. Select the **Time Period** from the dropdown list. Options range from Last 7 Days (default) to 13 months.
- 4. Under **Pick Location(s)**, choose individual shippers/receivers or select Add All.
- 5. Indicate if the location is a **Pickup** or **Delivery** under **Selected Locations**.
- 6. Hit the **Next** button at the bottom of the page.

| Create and Customize                                  | e Ne         | ew Report            |          |
|-------------------------------------------------------|--------------|----------------------|----------|
| Enter Report Details                                  |              |                      |          |
| Name                                                  |              |                      |          |
| Description                                           |              |                      |          |
| Enter description in 150 characters                   |              |                      |          |
| Load/Shipment Type                                    | racters left |                      |          |
|                                                       | *            |                      |          |
| Date Type                                             |              |                      |          |
| Booked Date                                           | *            |                      |          |
| Time Period                                           |              |                      |          |
| Last 7 Days                                           | •            |                      |          |
| Pick Location(s)                                      |              | Selected Location(s) |          |
| Search                                                |              | ↑ Pickup ↓ Delivery  | Location |
| AR                                                    |              | A                    |          |
| Akljdalk Rogers AR                                    | 0            |                      |          |
| Rogers Public Library<br>711 S Dixieland Rd Rogers AR | 0            |                      |          |

## Customizing Data Fields

**Change Report Columns** will provide you with a list of **Selected Columns** you can apply to your report.

Use the search box or browse the comprehensive list of available columns.

To add a column from **Available Columns** to **Selected Columns**, select the + button; to delete a column, click the **X**.

Drag and drop columns up or down to your preferred order.

Once columns are chosen and arranged, click **Submit** to create your report.

| Preview and Custo          | > |
|----------------------------|---|
| This screen is for preview | D |
|                            |   |
| Change Columns             |   |
| JBH Order Number 🕇         |   |
| No shipments were four     | 1 |
|                            |   |
|                            |   |
|                            |   |
|                            |   |
|                            |   |
|                            |   |
| •                          |   |
| Finalize                   |   |
|                            |   |

#### mize Report

only. To customize your columns click change columns.

Change Report Columns

×

|   | Selected Columns   |                                                                                                    |
|---|--------------------|----------------------------------------------------------------------------------------------------|
|   | 🌲 JBH Order Number | ×                                                                                                    |
| • | 🌲 Shipper ID       | ×                                                                                                    |
| 0 | 🌐 Origin Name      | ×                                                                                                    |
| 0 | 🌲 Origin City      | ×                                                                                                    |
| 0 | 🌲 Origin State     | ×                                                                                                    |
| • | Destination Name   | ×                                                                                                    |
|   | Remove All         |                                                                                                    |
|   |                    |                                                                                                    |
| _ | •                  |                                                                                                    |
|   |                    |                                                                                                    |
|   |                    | Selected Columns<br>Image: Selected Columns   Image: JBH Order Number   Image: Shipper ID   Image: Shipper ID |

![](_page_53_Picture_13.jpeg)

## Previewing Your Report

The last step in creating a report is to **Preview** the results and make adjustments if needed.

Choose **Sort Report By** to select a column to sort on. If adjustments are needed, click the **Back** button.

Once the report is ready, select **Finalize** or **Schedule**.

| Preview and Cu           |
|--------------------------|
| This screen is for previ |
| Change Columns           |
| JBH Order Number         |
| <u>G000603</u>           |
| <u>G000737</u>           |
| <u>G000883</u>           |
| <u>G001464</u>           |
| <u>G001560</u>           |
| <u>G001635</u>           |
| <u>G001691</u>           |
| <u>G001848</u>           |
| <u>G002170</u>           |
| G002374                  |
| Finalize                 |

#### ustomize Report

iew only. To customize your columns click change columns.

|                                         |            |                 |              | JBH Order Number 🔹 | Ascending Desc      | ending |
|-----------------------------------------|------------|-----------------|--------------|--------------------|---------------------|--------|
| t                                       | Shipper ID | Origin Name     | Origin City  | Origin State       | Destination Name    | De     |
|                                         | 38154994   | QUAKER OATS     | CEDAR RAPIDS | IA                 | JACOBSON WAREHO     | TR/    |
| ~~~~~~~~~~~~~~~~~~~~~~~~~~~~~~~~~~~~~~~ | 38146408   | QUAKER OATS     | CEDAR RAPIDS | IA                 | CARLISLE SERVICE CE | CAF    |
|                                         | 38087389   | QUAKER OATS     | CEDAR RAPIDS | IA                 | QUAKER OATS         | LITI   |
|                                         | 38194597   | WORLEY WAREHOU  | CEDAR RAPIDS | IA                 | PEPSICO NORTHWES    | TAC    |
|                                         | 38184496   | WORLEY WAREHOU  | CEDAR RAPIDS | IA                 | CARLISLE SERVICE CE | CAF    |
|                                         | 38194591   | WORLEY WAREHOU  | CEDAR RAPIDS | IA                 | JACOBSON WAREHO     | TR4    |
|                                         | 38200851   | WORLEY WAREHOU  | CEDAR RAPIDS | IA                 | JACOBSON WAREHO     | TR4    |
|                                         | 38204169   | WORLEY WAREHOU  | CEDAR RAPIDS | IA                 | QUAKER OATS         | LITI   |
|                                         | 38184501   | WORLEY WAREHOU  | CEDAR RAPIDS | IA                 | QUAKER OATS         | LITI   |
|                                         | 2818/1502  | WORLEY WAREHOLL |              | IA -               | DEDSICO NORTHWES    | TAC -  |

## Scheduling Reports

If you choose to **Schedule** your reports, select a **Frequency**:

- **Daily** generates a report multiple times daily.
  - Select Add another time to add times.
- Weekly creates a report on specific days and times.
  - Add additional weekly reports by selecting Add Another Day, then Add Another Time.
- Monthly generates a report on the selected day of the month.
  - To generate multiple monthly reports. select Add Another Day.

Choose your **Delivery Method** and **Delivery Format.** Recipient Email can include up to 30 email addresses separated by a comma.

| Frequency        |                    |                 |
|------------------|--------------------|-----------------|
| Daily O Weekly O | Monthly            |                 |
| Time of Day      |                    |                 |
| 4:00 AM 👻        |                    |                 |
| Add another time |                    |                 |
| Delivery Method  | Delivery Formats   | Recipient Email |
| Email 💌          | Excel DPDF Link    |                 |
|                  |                    |                 |
| Finalize         | Back <u>Cancel</u> |                 |

## Modifying Reports

The Actions dropdown allows you to Share/Schedule, Save, Rename, Export to **Excel** or **Delete** a report.

To modify a report, select Change Info or Change Columns.

Once modified, select **Save** to update your report.

| Selected Locations<br>↑ ↓ Akdjal, ↑ ↓ Roj<br><u>10 other locations</u> | ge |
|------------------------------------------------------------------------|----|
| Shipper Custom                                                         | Ju |
| Number of Orders<br>Nay 31                                             | 1. |
| Change Columns                                                         | ľ  |
| JBH Order Number                                                       |    |
| <u>GX58440</u>                                                         |    |
| <u>GX57628</u>                                                         |    |
| <u>GX53992</u>                                                         |    |
| <u>GX53886</u>                                                         |    |
| <u>GX49017</u>                                                         |    |
|                                                                        |    |

38131217

PEPSI BEVERAGE

| ers Public Library                                                                                                    |                  |              | Date Range <b>118</b> Days | Change       | e Info                 |  |  |
|----------------------------------------------------------------------------------------------------|------------------|--------------|----------------------------|--------------|------------------------|--|--|
|                                                                                                    |                  |              |                            |              |                        |  |  |
| 101 - Oct 26 2016                                                                                                    |                  |              |                            |              |                        |  |  |
| Jun 14 Jun 20 Jun 24 Jun 28 Jul 02 Jul 07 Jul 11 Jul 15 Jul 19 Jul 23 Jul 27 Jul 31 Aug 04 Aug 08 Aug 12 Aug 16 Aug 20<br>Booked Date |                  |              |                            |              |                        |  |  |
| Shipper ID                                                                                                    | Origin Name      | Origin City  | Origin State               | Destination  | Share/Schedule<br>Save |  |  |
| 38114820                                                                                                    | WORLEY WAREHOU   | CEDAR RAPIDS | IA                         | PEPSICO NOR  | Rename                 |  |  |
| 38135720                                                                                                    | QUAKER OATS      | MOUNTAIN TOP | PA                         | GATORADE D   | Export to Excel        |  |  |
| 38131757                                                                                                    | GOLDEN GRAIN QUA | BRIDGEVIEW   | IL                         | PEPSICO NOR  | Delete                 |  |  |
| 38131719                                                                                                    | GOLDEN GRAIN QUA | BRIDGEVIEW   | IL                         | PEPSICO NORT | PEPSICO NORTHWES       |  |  |
| 38130239                                                                                                    | MIDWEST SERVICE  | LAWRENCEBURG | IN                         | PEPSICO NORT | SICO NORTHWES          |  |  |

PA

CARLISLE

BUSKE LINES INC

## SERVICE RATINGS

![](_page_57_Picture_1.jpeg)

#### **Rate Your Experience**

#### J.B. Hunt 360 wants your feedback!

To rate your experience after a load has been delivered, simply click the **Tell Us** button within the Order Details.

Add comments about great service received or issues encountered. We'll review and address the feedback.

![](_page_58_Picture_4.jpeg)

![](_page_58_Picture_6.jpeg)